## MC3300XR SERIES RFID Mobile Computers

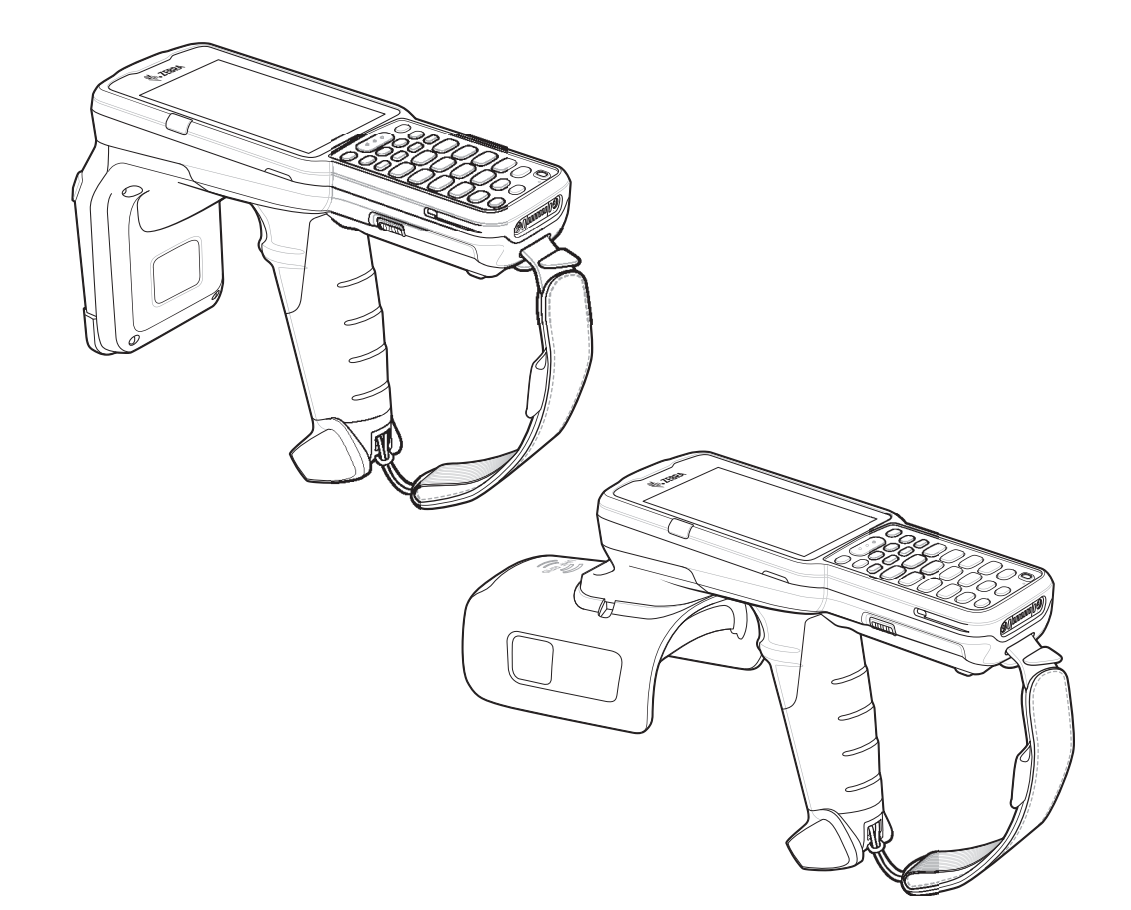

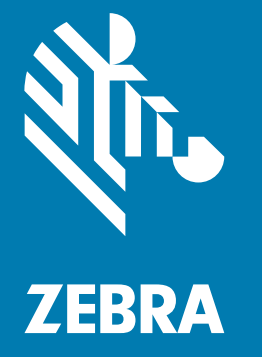

## Integrator Guide Supplement

## Copyright

ZEBRA and the stylized Zebra head are trademarks of Zebra Technologies Corporation, registered in many jurisdictions worldwide. All other trademarks are the property of their respective owners. ©2020 Zebra Technologies Corporation and/or its affiliates. All rights reserved.

COPYRIGHTS & TRADEMARKS: For complete copyright and trademark information, go to <u>www.zebra.com/copyright</u>.

WARRANTY: For complete warranty information, go to www.zebra.com/warranty.

END USER LICENSE AGREEMENT: For complete EULA information, go to www.zebra.com/eula.

#### For Australia Only

For Australia Only. This warranty is given by Zebra Technologies Asia Pacific Pte. Ltd., 71 Robinson Road, #05-02/03, Singapore 068895, Singapore. Our goods come with guarantees that cannot be excluded under the Australia Consumer Law. You are entitled to a replacement or refund for a major failure and compensation for any other reasonably foreseeable loss or damage. You are also entitled to have the goods repaired or replaced if the goods fail to be of acceptable quality and the failure does not amount to a major failure.

Zebra Technologies Corporation Australia's limited warranty above is in addition to any rights and remedies you may have under the Australian Consumer Law. If you have any queries, please call Zebra Technologies Corporation at +65 6858 0722. You may also visit our website: <u>www.zebra.com</u> for the most updated warranty terms.

#### Terms of Use

Proprietary Statement

This manual contains proprietary information of Zebra Technologies Corporation and its subsidiaries ("Zebra Technologies"). It is intended solely for the information and use of parties operating and maintaining the equipment described herein. Such proprietary information may not be used, reproduced, or disclosed to any other parties for any other purpose without the express, written permission of Zebra Technologies.

Product Improvements

Continuous improvement of products is a policy of Zebra Technologies. All specifications and designs are subject to change without notice.

Liability Disclaimer

Zebra Technologies takes steps to ensure that its published Engineering specifications and manuals are correct; however, errors do occur. Zebra Technologies reserves the right to correct any such errors and disclaims liability resulting therefrom.

Limitation of Liability

In no event shall Zebra Technologies or anyone else involved in the creation, production, or delivery of the accompanying product (including hardware and software) be liable for any damages whatsoever (including, without limitation, consequential damages including loss of business profits, business interruption, or loss of business information) arising out of the use of, the results of use of, or inability to use such product, even if Zebra Technologies has been advised of the possibility of such damages. Some jurisdictions do not allow the exclusion or limitation of incidental or consequential damages, so the above limitation or exclusion may not apply to you.

## **Revision History**

| Change    | Date    | Description                                                                                                    |
|-----------|---------|----------------------------------------------------------------------------------------------------|
| -01 Rev A | 06/2020 | Initial release.                                                                                                    |
| -02 Rev A | 10/2020 | <ul> <li>Updates:</li> <li>Table 4 - MC32N0 PP Battery</li> <li>Battery information</li> <li>Added device features</li> <li>Deleted feedback email (no longer applicable)</li> </ul> |

Changes to the original manual are listed below:

## **Table of Contents**

| Copyright       2         For Australia Only       2         Ferms of Use       2 |   |
|-----------------------------------------------------------------------------------|---|
| For Australia Only                                                                | ) |
| Terms of Use                                                                      | ) |
| Revision History                                                                  | ; |

#### About This Guide

| Introduction           | 7  |
|------------------------|----|
| Configurations         | 7  |
| Chapter Descriptions   | 10 |
| Notational Conventions | 11 |
| Related Documents      | 11 |
| Service Information    | 12 |

#### **Getting Started**

| ntroduction               |
|---------------------------|
| RFID Technology Overview  |
| RFID Components           |
| Tags                      |
| Antenna 14                |
| Radio Module              |
| eatures                   |
| ED Indications 17         |
| etting Up the MC3300xR 17 |

#### Accessories

| 18 |
|----|
| 18 |
| 21 |
| 21 |
| 22 |
| 22 |
| 23 |
| 24 |
| 24 |
| 25 |
|    |

## Table of Contents

| 5-Slot Charge Only ShareCradle                                                  | 25               |
|---------------------------------------------------------------------------------|------------------|
| Charging the MC3300xR Battery                                                   | 26               |
| Battery Charging in the 5-Slot Charge Only ShareCradle                          | 26               |
| Charging Temperature                                                            | 26               |
| 5-Slot Ethernet ShareCradle                                                     | 27               |
| Charging the MC3300xR Battery                                                   | 27               |
| Battery Charging in the 5-Slot Ethernet ShareCradle                             | 28               |
| Charging Temperature                                                            | 28               |
| Daisy-chaining Ethernet ShareCradles                                            | 28               |
| Ethernet Settings                                                               | 29               |
| Configuring Ethernet Proxy Settings                                             | 29               |
| Configuring Ethernet Static IP Address                                          | 30               |
| Establishing Ethernet Connection                                                | 31               |
| LED Indicators                                                                  | 32               |
| 4-Slot ShareCradle with 4-Slot Battery Charger                                  | 32               |
| Charging the MC3300xR Battery                                                   | 33               |
| Charging Spare Batteries                                                        | 33               |
| Battery Charging in the 4-Slot ShareCradle with 4-Slot Battery Charger          | 33               |
| Charging Temperature                                                            | 33               |
| 4-Slot Ethernet ShareCradle with 4-Slot Battery Charger                         | 34               |
| Charging the MC3300xR Battery                                                   | 34               |
| Charging Spare Batteries                                                        | 35               |
| Battery Charging in the 4-Slot Ethernet ShareCradle with 4-Slot Battery Charger | 35               |
| Charging Temperature                                                            | 35               |
| Daisy-chaining Ethernet Cradles                                                 | 35               |
| Ethernet Settings                                                               | 36               |
| Configuring Ethernet Proxy Settings                                             | 36               |
| Configuring Ethernet Static IP Address                                          | 37               |
| Establishing Ethernet Connection                                                | 38               |
| I FD Indicators                                                                 | 39               |
| 4-Slot Spare Battery Charger                                                    | 39               |
| Charging Spare Batteries                                                        | 39               |
| Battery Charging                                                                | 40               |
| Spare Battery Charging                                                          | 40               |
| Charging Temperature                                                            | 40               |
| 20-Slot Spare Battery Charger                                                   | 40               |
| Charging Spare Batteries                                                        | 41               |
| Battery Charging                                                                | 41               |
| Spare Battery Charging                                                          | 41               |
| Charging Temperature                                                            | 42               |
| USB Charge Cable                                                                | 43               |
| Connecting the USB Charge Cable to Device                                       | 43               |
| Connecting the USB Charge Cable to Host Computer                                | 44               |
| Main Battery Charging                                                           | 45               |
| Charging the Device                                                             | 45               |
| Main Battery Charging                                                           |                  |
| Disconnecting the LISB Charge Cable                                             |                  |
| MC33XX Charge Only Adapter                                                      | <u>+</u> 0<br>⊿7 |
| Adapter Installation                                                            | -⊤/<br>⊿7        |
| Charging Temperature                                                            | _1/<br>⊿0        |
| MC3300xR Rubber Boot                                                            | <u>4</u> 0       |
|                                                                                 | τJ               |

| Fabric Holster           | 50 |
|--------------------------|----|
| Belt Strap               | 50 |
| Shoulder Strap           | 51 |
| Using the Belt Strap     | 52 |
| Using the Shoulder Strap | 53 |
| Hand Strap               | 55 |

#### Zebra RFID Mobile Application for Android

#### **RFID Manager**

| 58 |
|----|
| 58 |
| 59 |
| 59 |
| 60 |
| 61 |
| 62 |
| 65 |
| 67 |
| 68 |
| 68 |
|    |

#### StageNow

| Introduction                                    | 69 |
|-------------------------------------------------|----|
| Creating Firmware Update Profile using StageNow | 69 |

#### Import RFID Manager into StageNow

| Introduction                                    | 74 |
|-------------------------------------------------|----|
| Creating Firmware Update Profile using StageNow | 74 |

#### Troubleshooting

| Introduction                 | 81 |
|------------------------------|----|
| Troubleshooting the MC3300xR | 81 |

#### **Technical Specifications**

| Introduction                      | 82 |
|-----------------------------------|----|
| MC3300xR Technical Specifications | 82 |

# **About This Guide**

## Introduction

The MC3300xR Integrator Guide Supplement provides the unique set up and operating procedures for MC3300xR. This guide is intended as a supplement to the MC33XX Integrator Guide, p/n MN-003136-xx. Procedures common to MC3300 products are addressed in the MC33XX Integrator Guide.

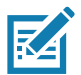

**NOTE:** Screens and windows pictured in this guide are samples and can differ from actual screens.

## Configurations

| Configuration   | Description                                                                                                    |
|-----------------|----------------------------------------------------------------------------------------------------|
| MC333U-GJ2EG4EU | MC3330XR UHF RFID GUN, CIRCULAR ANTENNA, 802.11 A/B/G/N/AC,<br>SE4770 2D IMAGER, 29 KEY, EXTENDED CAPACITY BATTERY, GMS, 4GB<br>RAM / 32GB ROM, ETSI BANDS  |
| MC333U-GJ2EG4IL | MC3330XR UHF RFID GUN, CIRCULAR ANTENNA, 802.11 A/B/G/N/AC,<br>SE4770 2D IMAGER, 29 KEY, EXTENDED CAPACITY BATTERY, GMS, 4GB<br>RAM / 32GB ROM, ISRAEL ONLY |
| MC333U-GJ2EG4US | MC3330XR UHF RFID GUN, CIRCULAR ANTENNA, 802.11 A/B/G/N/AC,<br>SE4770 2D IMAGER, 29 KEY, EXTENDED CAPACITY BATTERY, GMS, 4GB<br>RAM / 32GB ROM, FCC BANDS   |
| MC333U-GJ3EG4EU | MC3330XR UHF RFID GUN, CIRCULAR ANTENNA, 802.11 A/B/G/N/AC,<br>SE4770 2D IMAGER, 38 KEY, EXTENDED CAPACITY BATTERY, GMS, 4GB<br>RAM / 32GB ROM, ETSI BANDS  |
| MC333U-GJ3EG4US | MC3330XR UHF RFID GUN, CIRCULAR ANTENNA, 802.11 A/B/G/N/AC,<br>SE4770 2D IMAGER, 38 KEY, EXTENDED CAPACITY BATTERY, GMS, 4GB<br>RAM / 32GB ROM, FCC BANDS   |
| MC333U-GJ4EA4CN | MC3330XR UHF RFID GUN, CIRCULAR ANTENNA, 802.11 A/B/G/N/AC,<br>SE4770 2D IMAGER, 47 KEY, EXTENDED CAPACITY BATTERY, AOSP,<br>4GB RAM / 32GB ROM, CHINA ONLY |

#### Table 1 MC3300xR Configurations

| Table 1 | MC3300xR ( | Configurations |
|---------|------------|----------------|
|---------|------------|----------------|

| Configuration   | Description                                                                                                    |  |  |
|-----------------|----------------------------------------------------------------------------------------------------|--|--|
| MC333U-GJ4EG4EU | MC3330XR UHF RFID GUN, CIRCULAR ANTENNA, 802.11 A/B/G/N/AC,<br>SE4770 2D IMAGER, 47 KEY, EXTENDED CAPACITY BATTERY, GMS, 4GB<br>RAM / 32GB ROM, ETSI BANDS                       |  |  |
| MC333U-GJ4EG4IN | MC3330XR UHF RFID GUN, CIRCULAR ANTENNA, 802.11 A/B/G/N/AC,<br>SE4770 2D IMAGER, 47 KEY, EXTENDED CAPACITY BATTERY, GMS, 4GB<br>RAM / 32GB ROM, INDIA ONLY                       |  |  |
| MC333U-GJ4EG4JP | MC3330XR UHF RFID GUN, CIRCULAR ANTENNA, 802.11 A/B/G/N/AC,<br>SE4770 2D IMAGER, 47 KEY, EXTENDED CAPACITY BATTERY, GMS, 4GB<br>RAM / 32GB ROM, JAPAN ONLY                       |  |  |
| MC333U-GJ4EG4US | MC3330XR UHF RFID GUN, CIRCULAR ANTENNA, 802.11 A/B/G/N/AC,<br>SE4770 2D IMAGER, 47 KEY, EXTENDED CAPACITY BATTERY, GMS, 4GB<br>RAM / 32GB ROM, FCC BANDS                        |  |  |
| MC333U-GJ4EG4WR | MC3330XR UHF RFID GUN, CIRCULAR ANTENNA, 802.11 A/B/G/N/AC,<br>SE4770 2D IMAGER, 47 KEY, EXTENDED CAPACITY BATTERY, GMS, 4GB<br>RAM / 32GB ROM, WORLDWIDE (902-928 MHZ EXCL. NA) |  |  |
| MC339U-GE2EG4EU | MC3390XR UHF RFID GUN, LINEAR ANTENNA, 802.11 A/B/G/N/AC,<br>SE4850 EXTENDED RANGE 2D IMAGER, 29 KEY, EXTENDED CAPACITY<br>BATTERY, GMS, 4GB RAM / 32GB ROM, ETSI BANDS          |  |  |
| MC339U-GE2EG4US | MC3390XR UHF RFID GUN, LINEAR ANTENNA, 802.11 A/B/G/N/AC,<br>SE4850 EXTENDED RANGE 2D IMAGER, 29 KEY, EXTENDED CAPACITY<br>BATTERY, GMS, 4GB RAM / 32GB ROM, FCC BANDS           |  |  |
| MC339U-GE3EG4EU | MC3390XR UHF RFID GUN, LINEAR ANTENNA, 802.11 A/B/G/N/AC,<br>SE4850 EXTENDED RANGE 2D IMAGER, 38 KEY, EXTENDED CAPACITY<br>BATTERY, GMS, 4GB RAM / 32GB ROM, ETSI BANDS          |  |  |
| MC339U-GE3EG4US | MC3390XR UHF RFID GUN, LINEAR ANTENNA, 802.11 A/B/G/N/AC,<br>SE4850 EXTENDED RANGE 2D IMAGER, 38 KEY, EXTENDED CAPACITY<br>BATTERY, GMS, 4GB RAM / 32GB ROM, FCC BANDS           |  |  |
| MC339U-GE4EA4CN | MC3390XR UHF RFID GUN, LINEAR ANTENNA, 802.11 A/B/G/N/AC,<br>SE4850 EXTENDED RANGE 2D IMAGER, 47 KEY, EXTENDED CAPACITY<br>BATTERY, AOSP, 4GB RAM / 32GB ROM, CHINA ONLY         |  |  |
| MC339U-GE4EG4EU | MC3390XR UHF RFID GUN, LINEAR ANTENNA, 802.11 A/B/G/N/AC,<br>SE4850 EXTENDED RANGE 2D IMAGER, 47 KEY, EXTENDED CAPACITY<br>BATTERY, GMS, 4GB RAM / 32GB ROM, ETSI BANDS          |  |  |
| MC339U-GE4EG4IN | MC3390XR UHF RFID GUN, LINEAR ANTENNA, 802.11 A/B/G/N/AC,<br>SE4850 EXTENDED RANGE 2D IMAGER, 47 KEY, EXTENDED CAPACITY<br>BATTERY, GMS, 4GB RAM / 32GB ROM, INDIA ONLY          |  |  |
| MC339U-GE4EG4JP | MC3390XR UHF RFID GUN, LINEAR ANTENNA, 802.11 A/B/G/N/AC,<br>SE4850 EXTENDED RANGE 2D IMAGER, 47 KEY, EXTENDED CAPACITY<br>BATTERY, GMS, 4GB RAM / 32GB ROM, JAPAN ONLY          |  |  |
| MC339U-GE4EG4US | MC3390XR UHF RFID GUN, LINEAR ANTENNA, 802.11 A/B/G/N/AC,<br>SE4850 EXTENDED RANGE 2D IMAGER, 47 KEY, EXTENDED CAPACITY<br>BATTERY, GMS, 4GB RAM / 32GB ROM, FCC BANDS           |  |  |

| Table 1 | MC3300xR Configurations |
|---------|-------------------------|
|---------|-------------------------|

| Configuration   | Description                                                                                                    |
|-----------------|----------------------------------------------------------------------------------------------------|
| MC339U-GE4EG4WR | MC3390XR UHF RFID GUN, LINEAR ANTENNA, 802.11 A/B/G/N/AC,<br>SE4850 EXTENDED RANGE 2D IMAGER, 47 KEY, EXTENDED CAPACITY<br>BATTERY, GMS, 4GB RAM / 32GB ROM, WORLDWIDE (902-928 MHZ<br>EXCL. NA) |
| MC339U-GF2EG4EU | MC3390XR UHF RFID GUN, LINEAR ANTENNA, 802.11 A/B/G/N/AC,<br>SE4750MR 2D IMAGER, 29 KEY, EXTENDED CAPACITY BATTERY, GMS,<br>4GB RAM / 32GB ROM, ETSI BANDS                                       |
| MC339U-GF2EG4US | MC3390XR UHF RFID GUN, LINEAR ANTENNA, 802.11 A/B/G/N/AC,<br>SE4750MR 2D IMAGER, 29 KEY, EXTENDED CAPACITY BATTERY, GMS,<br>4GB RAM / 32GB ROM, FCC BANDS                                        |
| MC339U-GF3EG4EU | MC3390XR UHF RFID GUN, LINEAR ANTENNA, 802.11 A/B/G/N/AC,<br>SE4750MR 2D IMAGER, 38 KEY, EXTENDED CAPACITY BATTERY, GMS,<br>4GB RAM / 32GB ROM, ETSI BANDS                                       |
| MC339U-GF3EG4US | MC3390XR UHF RFID GUN, LINEAR ANTENNA, 802.11 A/B/G/N/AC,<br>SE4750MR 2D IMAGER, 38 KEY, EXTENDED CAPACITY BATTERY, GMS,<br>4GB RAM / 32GB ROM, FCC BANDS                                        |
| MC339U-GF4EA4CN | MC3390XR UHF RFID GUN, LINEAR ANTENNA, 802.11 A/B/G/N/AC,<br>SE4750MR 2D IMAGER, 47 KEY, EXTENDED CAPACITY BATTERY, AOSP,<br>4GB RAM / 32GB ROM, CHINA ONLY                                      |
| MC339U-GF4EG4EU | MC3390XR UHF RFID GUN, LINEAR ANTENNA, 802.11 A/B/G/N/AC,<br>SE4750MR 2D IMAGER, 47 KEY, EXTENDED CAPACITY BATTERY, GMS,<br>4GB RAM / 32GB ROM, ETSI BANDS                                       |
| MC339U-GF4EG4US | MC3390XR UHF RFID GUN, LINEAR ANTENNA, 802.11 A/B/G/N/AC,<br>SE4750MR 2D IMAGER, 47 KEY, EXTENDED CAPACITY BATTERY, GMS,<br>4GB RAM / 32GB ROM, FCC BANDS                                        |
| MC339U-GF4EG4WR | MC3390XR UHF RFID GUN, LINEAR ANTENNA, 802.11 A/B/G/N/AC,<br>SE4750MR 2D IMAGER, 47 KEY, EXTENDED CAPACITY BATTERY, GMS,<br>4GB RAM / 32GB ROM, WORLDWIDE (902-928 MHZ EXCL. NA)                 |
| MC339U-GF4EG4TH | MC3390xR UHF RFID GUN, LINEAR ANTENNA, 802.11 A/B/G/N/AC,<br>SE4750MR 2D IMAGER, 47 KEY, Extended Capacity Battery, GMS, 4GB<br>RAM / 32GB ROM, THAILAND ONLY                                    |
| MC339U-GF3EG4TH | MC3390xR UHF RFID GUN, LINEAR ANTENNA, 802.11 A/B/G/N/AC,<br>SE4750MR 2D IMAGER, 38 KEY, Extended Capacity Battery, GMS, 4GB<br>RAM / 32GB ROM, THAILAND ONLY                                    |
| MC339U-GE4EG4TH | MC3390xR UHF RFID GUN, LINEAR ANTENNA, 802.11 A/B/G/N/AC,<br>SE4850 EXTENDED RANGE 2D IMAGER, 47 KEY, Extended Capacity<br>Battery, GMS, 4GB RAM / 32GB ROM, THAILAND ONLY                       |
| MC333U-GJ4EG4TH | MC3330xR UHF RFID GUN, CIRCULAR ANTENNA, 802.11 A/B/G/N/AC,<br>SE4770 2D IMAGER, 47 KEY, Extended Capacity Battery, GMS, 4GB RAM /<br>32GB ROM, THAILAND ONLY                                    |

| Configuration   | Description                                                                                                    |
|-----------------|----------------------------------------------------------------------------------------------------|
| MC333U-GJ4EG4SL | MC3330xR UHF RFID GUN, CIRCULAR ANTENNA, 802.11 A/B/G/N/AC,<br>SE4770 2D IMAGER, 47 KEY, Extended Capacity Battery, GMS, 4GB RAM /<br>32GB ROM, SRI LANKA |
| MC339U-GF4EG4SL | MC3390xR UHF RFID GUN, LINEAR ANTENNA, 802.11 A/B/G/N/AC,<br>SE4750MR 2D IMAGER, 47 KEY, Extended Capacity Battery, GMS, 4GB<br>RAM / 32GB ROM, SRI LANKA |

#### Table 1MC3300xR Configurations

### **Chapter Descriptions**

Topics covered in this guide are as follows:

- Getting Started provides information on RFID technology and MC3300xR LED indications.
- Zebra RFID Mobile Application for Android for Android refers to the new 123RFID Mobile Application.
- Accessories describes the available accessories and how to use them with MC3300xR.
- RFID Manager describes how to configure the Zebra RFID Manager Application for MC3300xR.
- Troubleshooting describes cleaning, maintenance, and troubleshooting procedures.
- StageNow provides a reference to access this easy Wizard-based tool that allows even complex Staging profiles to become simple to create.
- Import RFID Manager into StageNow provides instructions necessary to generate an RFID Firmware update profile and import RFID CSP plug-in into the StageNow application.
- Troubleshooting provides troubleshooting solutions for potential problems during MC3300xR operation.
- Technical Specifications provides the technical specifications for MC3300xR.

## **Notational Conventions**

The following conventions are used in this document:

- "RFID mobile computer" refers to MC3300xR.
- Bold text is used to highlight the following:
  - Dialog box, window and screen names
  - Drop-down list and list box names
  - Check box and radio button names
  - Icons on a screen
  - Key names on a keypad
  - Button names on a screen.
- Bullets (•) indicate:
  - Action items
  - Lists of alternatives
  - Lists of required steps that are not necessarily sequential
- Sequential lists (e.g., those that describe step-by-step procedures) appear as numbered lists.

### **Related Documents**

The following documents provide more information about the reader.

- MC3330xR Quick Reference Guide, p/n MN-003890-xx.
- MC3390xR Quick Reference Guide, p/n MN-003891-xx.
- Zebra RFID SDK for Android Developer Guide, p/n MN-003158-xx.
- 123RFID Mobile Application User Guide, p/n MN-003765-xx.

For the latest version of this guide and all guides, go to: zebra.com/support.

## **Service Information**

If you have a problem with your equipment, contact Zebra Support Center for your region. Contact information is available at: <u>www.zebra.com/support</u>.

When contacting the Zebra Support Center, please have the following information available:

- Serial number of the unit (found on manufacturing label)
- Model number or product name (found on manufacturing label)
- Software type and version number.

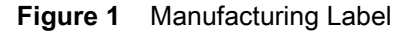

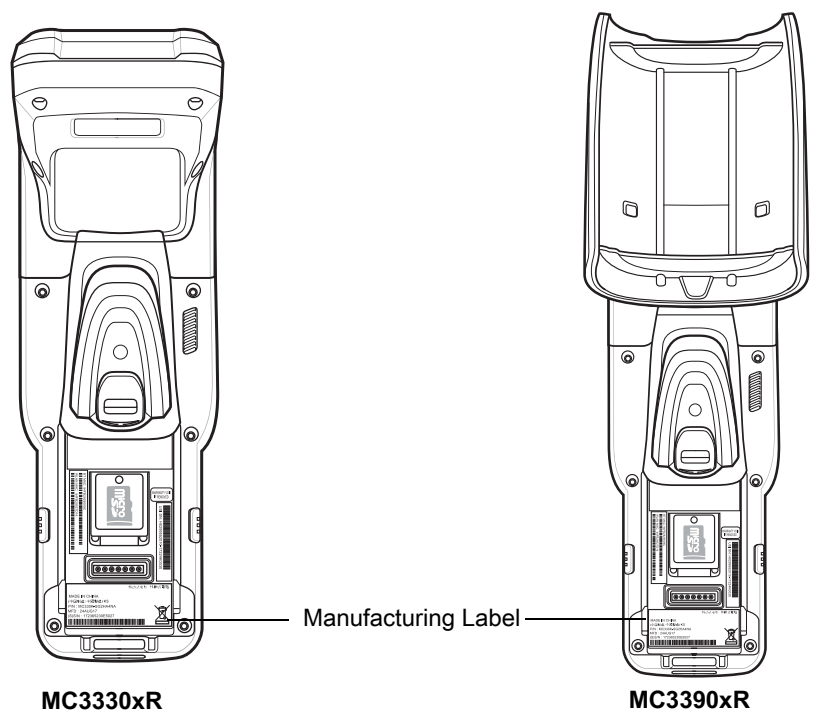

Zebra responds to calls by email or telephone within the time limits set forth in support agreements.

If the problem cannot be solved by the Zebra Support Center, the user may need to return the equipment for servicing and will be given specific directions. Zebra is not responsible for any damages incurred during shipment if the approved shipping container is not used. Shipping the units improperly can possibly void the warranty.

Remove the microSD card from the device before shipping for service.

If you purchased your product from a Zebra business partner, contact that business partner for support.

# **Getting Started**

## Introduction

This chapter provides an overview of RFID technology and components, and describes the MC3300xR LED indications.

## **RFID Technology Overview**

RFID (Radio Frequency Identification) is an advanced automatic identification (Auto ID) technology that uses radio frequency signals to identify tagged items. An RFID tag contains a circuit that can store data. This data may be pre-encoded or can be encoded in the field. The tags come in a variety of shapes and sizes.

To read a tag, the mobile computer sends out radio frequency waves using its integrated antenna. This RF field powers and charges the tags, which are tuned to receive radio waves. The tags use this power to modulate the carrier signal. The reader interprets the modulated signal and converts the data to a format for computer storage. The computer application translates the data into an understandable format.

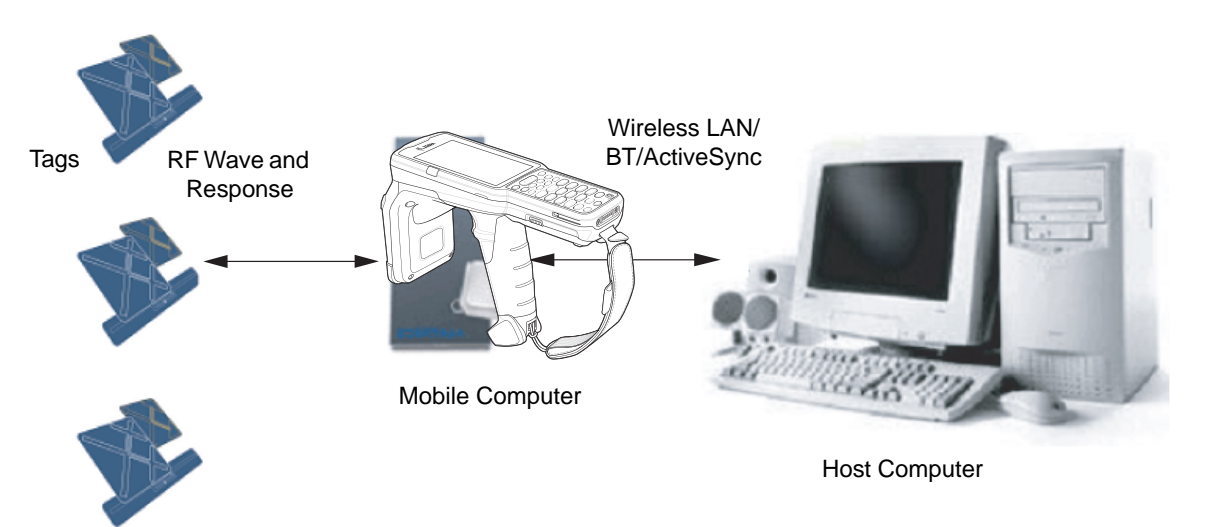

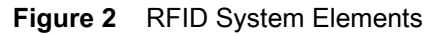

#### **RFID Components**

Zebra RFID solutions offer low cost, long read range, and a high read rate. These features provide real time end-to-end visibility of products and assets in the factory, distribution center, retail outlet, or other facility. The MC3300xR's RFID system consists of the following components:

Silicon-based RFID tags that attach to retail products, vehicles, trailers, containers, pallets, boxes, etc.

An integrated antenna that supports applications such as item level tracking and asset tracking.

An embedded radio module that powers and communicates with tags for data capture and provides host connectivity for data migration.

#### Tags

Tags contain embedded chips that store unique information. Available in various shapes and sizes, tags, often called transponders, receive and respond to data requests. Tags require power to send data.

There are several categories of tags based on the protocol they support, read/write memory, and power options:

Active RFID tags are powered by internal light-weight batteries, and also use these batteries to broadcast radio waves to the reader.

Semi-passive RFID tags are also powered by internal light-weight batteries, but draw broadcasting power from the reader.

Passive RFID tags are powered by a reader-generated RF field. These tags are much lighter and less expensive than active tags, and are typically applied to less expensive goods.

#### Antenna

Antennas transmit and receive radio frequency signals.

#### **Radio Module**

The radio module communicates with the tags and transfers the data to a host computer. It also provides features such as filtering, CRC check, and tag writing. The MC3300xR supports standard RFID tags as described by EPCGlobalTM Class 1 Gen2 protocol.

## Features

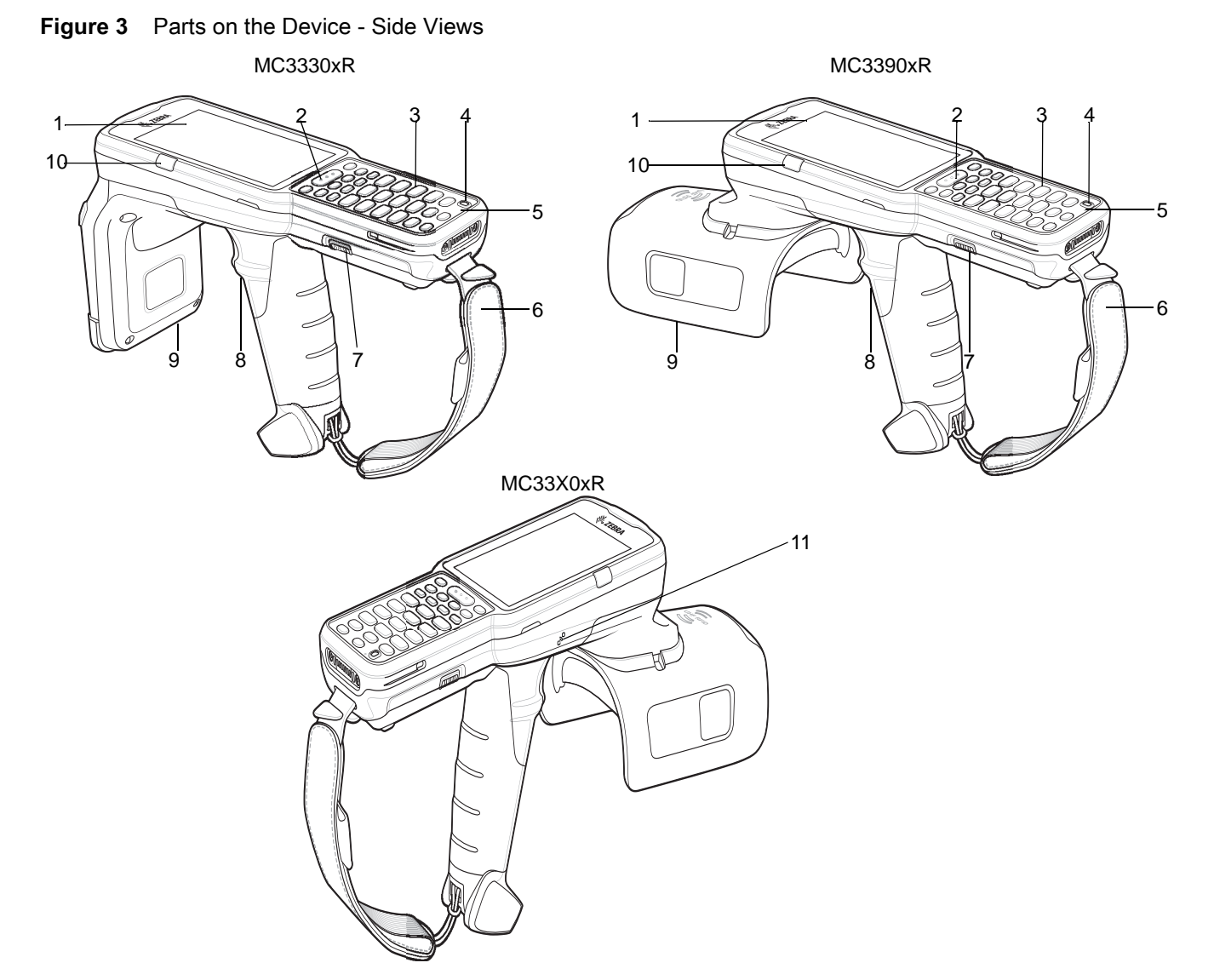

| Item | Description                                                                                                    |
|------|----------------------------------------------------------------------------------------------------|
| 1    | Display - Displays all information needed to operate the MC3330xR.                                                                        |
| 2    | Scan Button - Initiates data capture when a scan application is enabled.                                                                  |
| 3    | Keypad - Use to enter data and navigate on screen functions.                                                                              |
| 4    | Power Button - Press and hold to turn on the MC3330xR. Press to turn on or off the screen. Press and hold to select one of these options: |
|      | Power off - Turn off the device.                                                                                                    |
|      | Reboot - Reboot the device when software stops responding.                                                                                |
|      | Airplane mode - Disable all wireless connections.                                                                                         |
|      | Silent mode - All notifications are disabled except for alarms.                                                                           |
| 5    | Microphone - Use for communications in Handset mode.                                                                                      |

## Getting Started

| ltem | Description                                                                                                  |
|------|----------------------------------------------------------------------------------------------------|
| 6    | Hand Strap - Use for securely holding the device.                                                            |
| 7    | Battery Release Latch - Release the battery from the device.                                                 |
| 8    | Trigger - Initiates data capture when a scan application is enabled.                                         |
| 9    | RFID Module.                                                                                                 |
| 10   | Charge LED Scan/Decode Status - Indicates the battery charge state while charging or the scan/decode status. |
| 11   | NFC logo ( 🔊) - Indicates Near Field Communication (NFC) support.                                            |

#### Figure 4 Parts on the Device - Bottom Views

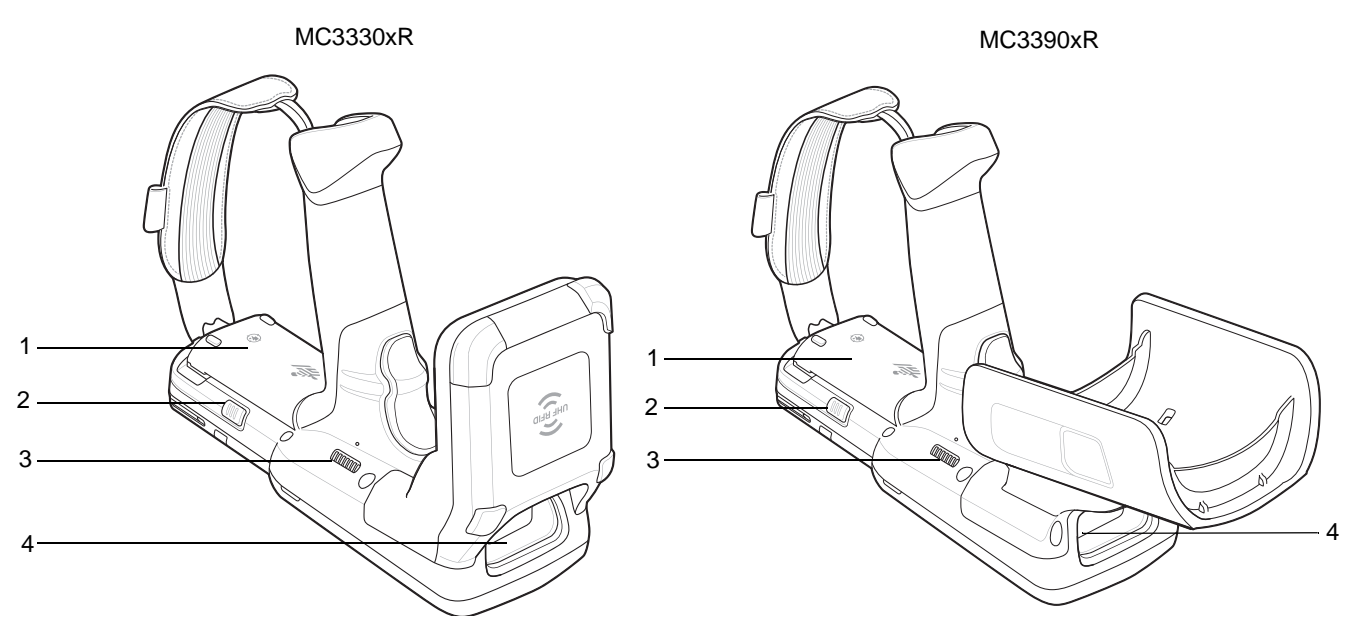

| Item | Description                                                    |
|------|----------------------------------------------------------------|
| 1    | Battery - Provides power for operating the device.             |
| 2    | Battery Release Latch - Release the battery from the device.   |
| 3    | Speaker - Provides audio output for video and music playback.  |
| 4    | Scanner Exit Window - Provides data capture using the scanner. |

## **LED Indications**

The Charge LED Indicator indicates the charge status.

#### Table 2 LED Charge Indicators

| Status                         | Indications                                                                         |
|--------------------------------|-------------------------------------------------------------------------------------|
| Off                            | The battery is not charging.                                                        |
|                                | The battery is not inserted correctly in the cradle or connected to a power source. |
|                                | Cradle is not powered.                                                              |
| Green Fast (20 ms)             | Tag read and/or write.                                                              |
| Green Slow (200 ms)            | Firmware update in progress.                                                        |
| Red (5 s); Green Slow (200 ms) | Firmware recovery mode followed by firmware update.                                 |

## Setting Up the MC3300xR

To start using the MC3300xR for the first time:

- Ensure the battery is installed
- Charge the MC3300xR
- Power on the MC3300xR
- Remove MC3300xR from charger
- Set the region and power level (using the RFID Manager Application, Demo Application, or the partner application).

## Accessories

## Introduction

This chapter provides information on using the accessories for the device.

## MC3300xR Accessories

The table below lists the accessories available for the MC3300xR.

#### Table 3MC3300xR Accessories

| Accessory                                                | Part Number        | Description                                                                                                    |
|----------------------------------------------------------|--------------------|----------------------------------------------------------------------------------------------------|
| Cradles                                                  |                    |                                                                                                    |
| 1-Slot USB Charge Cradle with<br>Spare Battery Charger   | CRD-MC33-2SUCHG-01 | Charges the MC3300xR main battery and a<br>spare battery, and synchronizes the<br>MC3300xR with a host computer through a<br>USB connection. Requires power supply<br>(PWR-BGA12V50W0WW), DC line cord<br>(CBL-DC-388A1-01) and a country specific<br>grounded AC line cord. |
| 5-Slot Charge Only ShareCradle                           | CRD-MC33-5SCHG-01  | Charge only. Charges up to five MC3300xR.<br>Requires power supply<br>(PWR-BGA12V108W0WW), DC line cord<br>(CBL-DC-381A1-01) and a country specific<br>grounded AC line cord.                                                                                                |
| 5-Slot Ethernet ShareCradle                              | CRD-MC33-5SETH-01  | Charges up to five MC3300xR and provides<br>Ethernet communication for up to five devices.<br>Requires power supply<br>(PWR-BGA12V108W0WW), DC line cord<br>(CBL-DC-381A1-01) and a country specific<br>grounded AC line cord.                                               |
| 4-Slot Charge ShareCradle with<br>4-Slot Battery Charger | CRD-MC33-4SC4BC-01 | Charge only. Charges up to four MC3300xR<br>and up to four spare batteries. Requires power<br>supply (PWR-BGA12V108W0WW), DC line<br>cord (CBL-DC-381A1-01) and a country<br>specific grounded AC line cord.                                                                 |

| Table 3 | MC3300xR Accessories                    | (Continued) |
|---------|-----------------------------------------|-------------|
|         | 100000000000000000000000000000000000000 | (Continued) |

| Accessory                                                  | Part Number        | Description                                                                                                    |
|------------------------------------------------------------|--------------------|----------------------------------------------------------------------------------------------------|
| 4-Slot Ethernet ShareCradle with<br>4-Slot Battery Charger | CRD-MC33-4SE4BC-01 | Charges up to four MC3300xR and up to four<br>spare batteries and provides Ethernet<br>communication for up to four MC3300xR.<br>Requires power supply<br>(PWR-BGA12V108W0WW), DC line cord<br>(CBL-DC-381A1-01) and a country specific<br>grounded AC line cord.                                                                                           |
| Chargers                                                   |                    |                                                                                                    |
| 4-Slot Spare Battery Charger                               | SAC-MC33-4SCHG-01  | Charges up to four MC3300xR spare<br>batteries. Requires power supply<br>(PWR-BGA12V50W0WW), DC line cord<br>(CBL-DC-388A1-01) and a country specific<br>grounded AC line cord.                                                                                                    |
| 20-Slot Spare Battery Charger                              | SAC-MC33-20SCHG-01 | Charges up to 20 MC3300xR spare batteries.<br>Requires power supply<br>(PWR-BGA12V108W0WW), DC line cord<br>(CBL-DC-381A1-01) and a country specific<br>grounded AC line cord.                                                                                                    |
| Power Supply                                               | PWR-BGA12V50W0WW   | Level VI power supply. Provides 12 VDC, 2.5A<br>power to the 1-Slot USB Charge Cradle and<br>the 4-Slot Spare Battery Charger. Requires a<br>DC line cord (CBL-DC-388A1-01) and a<br>country specific grounded AC line cord.                                                                                                    |
| Power Supply                                               | PWR-BGA12V108W0WW  | Level VI power supply. Provides 12 VDC, 2.5A<br>power to the 5-Slot Charge Only Cradle, 5-Slot<br>Ethernet Cradle, 5-Slot Charge Cradle with<br>4-Slot Battery Charger, 5-Slot Ethernet Cradle<br>with 4-Slot Battery Charger and 20-Slot<br>Battery Charger. Requires a DC line cord<br>(CBL-DC-381A1-01) and a country specific<br>grounded AC line cord. |
| Power Supply                                               | PWR-WUA5V12W0US    | Wall adapter; Provides 12 VDC, 2.5A power to<br>the USB Charge Cable. Includes plug adapter<br>for use in the United States.                                                                                                    |
| Power Supply                                               | PWR-WUA5V12W0GB    | Provides 12 VDC, 2.5A power to the USB<br>Charge Cable. Includes plug adapter for use in<br>the European Union.                                                                                                    |
| Power Supply                                               | PWR-WUA5V12W0EU    | Provides 12 VDC, 2.5A power to the USB<br>Charge Cable. Includes plug adapter for use in<br>the United Kingdom.                                                                                                    |
| Power Supply                                               | PWR-WUA5V12W0AU    | Provides 12 VDC, 2.5A power to the USB<br>Charge Cable. Includes plug adapter for use in<br>Australia.                                                                                                    |

| Table 3 | MC3300xR Accessories | (Continued) |
|---------|----------------------|-------------|
|---------|----------------------|-------------|

| Accessory                  | Part Number        | Description                                                                                                    |  |  |
|----------------------------|--------------------|----------------------------------------------------------------------------------------------------|--|--|
| Power Supply               | PWR-WUA5V12W0CN    | Provides 12 VDC, 2.5A power to the USB<br>Charge Cable. Includes plug adapter for use in<br>China.                                                                                                    |  |  |
| Power Supply               | PWR-WUA5V12W0IN    | Provides 12 VDC, 2.5A power to the USB<br>Charge Cable. Includes plug adapter for use in<br>India.                                                                                                    |  |  |
| US AC Line Cord            | 23844-00-00R       | Provides power to 3–wire power supplies<br>PWR-BGA12V50W0WW and<br>PWR-BGA12V108W0WW.                                                                                                    |  |  |
| DC Line Cord               | CBL-DC-381A1-01    | Provides power from the power supply<br>(PWR-BGA12V108W0WW) to the 5-Slot<br>Charge Only Cradle, 5-Slot Ethernet Cradle,<br>5-Slot Charge Cradle with 4-Slot Battery<br>Charger, 5-Slot Ethernet Cradle with 4-Slot<br>Battery Charger and 20-Slot Battery Charger. |  |  |
| DC Line Cord               | CBL-DC-388A1-01    | Provides power from the power supply<br>(PWR-BGA12V150W0WW) to the 1-Slot USB<br>Charge Cradle and 4-Slot Battery Charger.                                                                                                    |  |  |
| Cables                     |                    |                                                                                                    |  |  |
| USB Charge Cable           | CBL-MC33-USBCHG-01 | Provides power and/or communication over<br>USB to the device. Requires wall<br>adapter/power supply PWR-WUA5V12W0xx.                                                                                                    |  |  |
| 1-Slot Cradle USB Cable    | 25-124330-01R      | Provides USB communication through the 1-Slot USB cradle to the host computer.                                                                                                    |  |  |
| Miscellaneous              |                    |                                                                                                    |  |  |
| Cradle Adapter             | ADP-MC33-CRDCUP-01 | MC3300xR Charge Only Adapter for<br>backwards compatibility with MC32 cradles.<br>Works with MC32N0 1-Slot USB Cradle,<br>4-Slot Charge Only Cradle, and 4-Slot<br>Ethernet Cradles.                                                                                |  |  |
| 5200 mAh Battery (Extended | BTRY-MC33-52MA-01  | Replacement extended capacity battery.                                                                                                    |  |  |
|                            | BTRY-MC33-52MA-10  | Replacement extended capacity battery (10–<br>pack).                                                                                                    |  |  |
|                            | BTRY-MC33-52MA-IN  | Replacement extended capacity battery (India).                                                                                                    |  |  |
| Hand Strap                 | SG-MC33-HDSTPG-01  | Replacement hand strap for the MC3300xR.<br>Hand strap loop holds an optional stylus<br>(SG-TC7X-STYLUS-03).                                                                                                    |  |  |
| Fabric Holster             | SG-MC3021212-01R   | Provides a soft, clip on holster and a shoulder strap for the MC3300xR.                                                                                                    |  |  |
| Shoulder Strap             | 58-40000-007R      | Universal shoulder strap.                                                                                                    |  |  |

| Accessory                          | Part Number                        | Description                                                                                  |
|------------------------------------|------------------------------------|----------------------------------------------------------------------------------------------|
| Belt                               | 11-08062-02R                       | Belt for fabric holster.                                                                     |
| Rubber Boot                        | SG-MC33-RBTG-02<br>SG-MC33-RBTG-03 | Provides additional protection for wear and tear of the MC3300xR.                            |
| Tempered Glass Screen<br>Protector | MISC-MC33-SCRN-01                  | Provides additional protection for display (5-pack).                                         |
| Stylus and Tether                  | SG-TC7X-STYLUS-03                  | Conductive carbon-filled stylus for capacitive touch panel; includes coiled tether (3-pack). |

#### Table 3 MC3300xR Accessories (Continued)

## Compatibility

The table below displays compatibility between MC3300xR and MC32N0 and accessories.

| Table 4 Company | Table 4 | Compatibility |
|-----------------|---------|---------------|
|-----------------|---------|---------------|

|                      | MC3300xR<br>PP+<br>Batteries | MC32N0<br>PP<br>Batteries | MC3300xR<br>Cradles | MC32N0<br>Cradles | MC3300xR<br>Battery<br>Charger | MC32N0<br>Battery<br>Charger |
|----------------------|------------------------------|---------------------------|---------------------|-------------------|--------------------------------|------------------------------|
| MC3300xR             | Yes                          | No                        | Yes                 | Yes<br>w/adapter  | N/A                            | N/A                          |
| MC32N0               | No                           | Yes                       | No                  | Yes               | N/A                            | N/A                          |
| MC3300xR PP+ Battery | N/A                          | N/A                       | Yes                 | No                | Yes                            | No                           |
| MC32N0 PP Battery    | N/A                          | N/A                       | Yes                 | Yes               | Yes                            | Yes                          |

- MC3300xR is compatible with the MC3300xR PowerPrecision+ battery.
- MC3300xR is compatible with all cradles.

An additional adapter is needed to use any MC32N0 cradle slot, which provides charge only, no communication.

- MC3300xR battery charger slots are compatible with all batteries (MC3300xR PowerPrecision+ and MC32N0 PowerPrecision).
- MC32N0 are not compatible with MC3300xR cradles.

#### **Battery Comparison**

The table below displays a comparison of the MC3300xR batteries with the MC32N0 batteries.

| Table 5 | Battery Comparison |
|---------|--------------------|
|---------|--------------------|

| Feature                                           | MC32N0         | MC3300xR        |
|---------------------------------------------------|----------------|-----------------|
| Battery Type                                      | PowerPrecision | PowerPrecision+ |
| Includes Zebra and PowerPrecision+ recessed logos | No             | Yes             |
| Back Label                                        | Grey           | Blue            |

#### **Battery Compatibility**

- MC3300xR PowerPrecision+ batteries are compatible with all MC3300xR and accessories.
- MC3300xR PowerPrecision+ batteries are not compatible with MC32N0 and accessories.
- MC32N0 PowerPrecision batteries are compatible with all MC32N0 and accessories.
- MC32N0 PowerPrecision batteries are compatible with MC3300xR charges and cradles.

## **1-Slot USB Charge Cradle**

The 1-Slot USB Charge Cradle:

- Provides 9 VDC power for charging the mobile computer and charging the battery.
- Provides 4.2 VDC power to charge the spare battery.
- Provides a USB port for data communication between the mobile computer and a host computer or other USB devices (e.g., a printer).
- Synchronizes information between the mobile computer and a host computer. With customized or third party software, it can also synchronize the mobile computer with corporate databases.
- Compatible with the following batteries:
  - MC3300xR 5200 mAh and 7000 mAh PowerPrecision+ extended batteries (only in spare battery slot).
  - MC32N0 5200 mAh PowerPrecision extended battery.

Figure 5 1-Slot USB Charge Cradle Setup

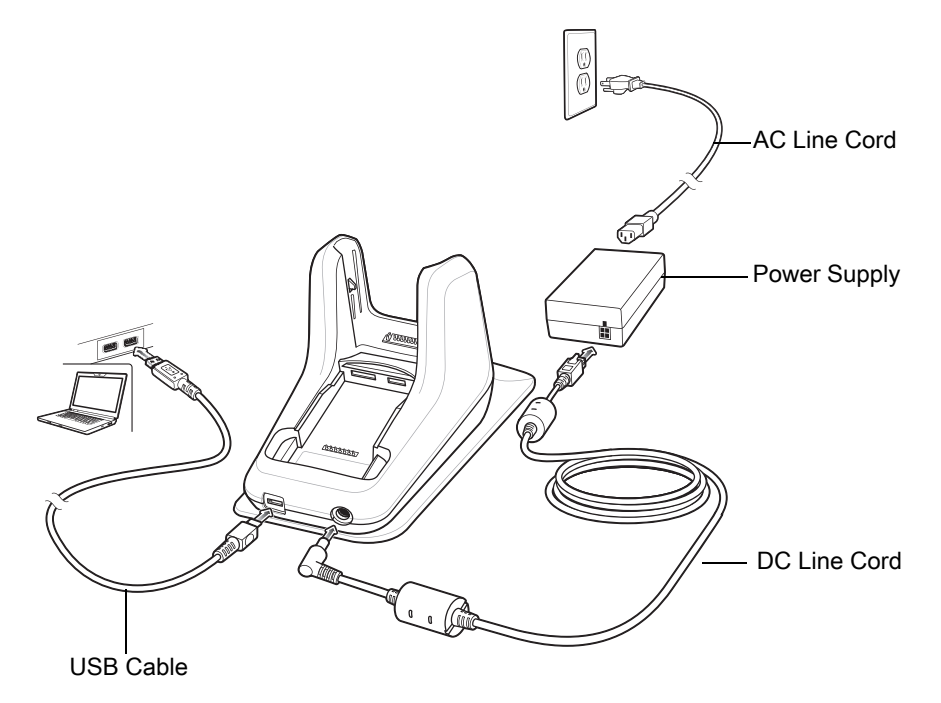

## Charging the MC3300xR Battery

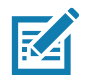

**NOTE:** To function properly, remove the lower part of the rubber boot or the entire rubber boot before placing in a charging cradle.

- 1. Ensure that the cradle is connected to power.
- 2. Slide the mobile computer into the slot in the cradle. The mobile computer Charge LED Indicator, indicates the mobile computer battery charging status. For charging status, see Table 6 on page 24

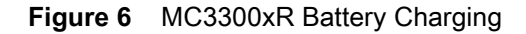

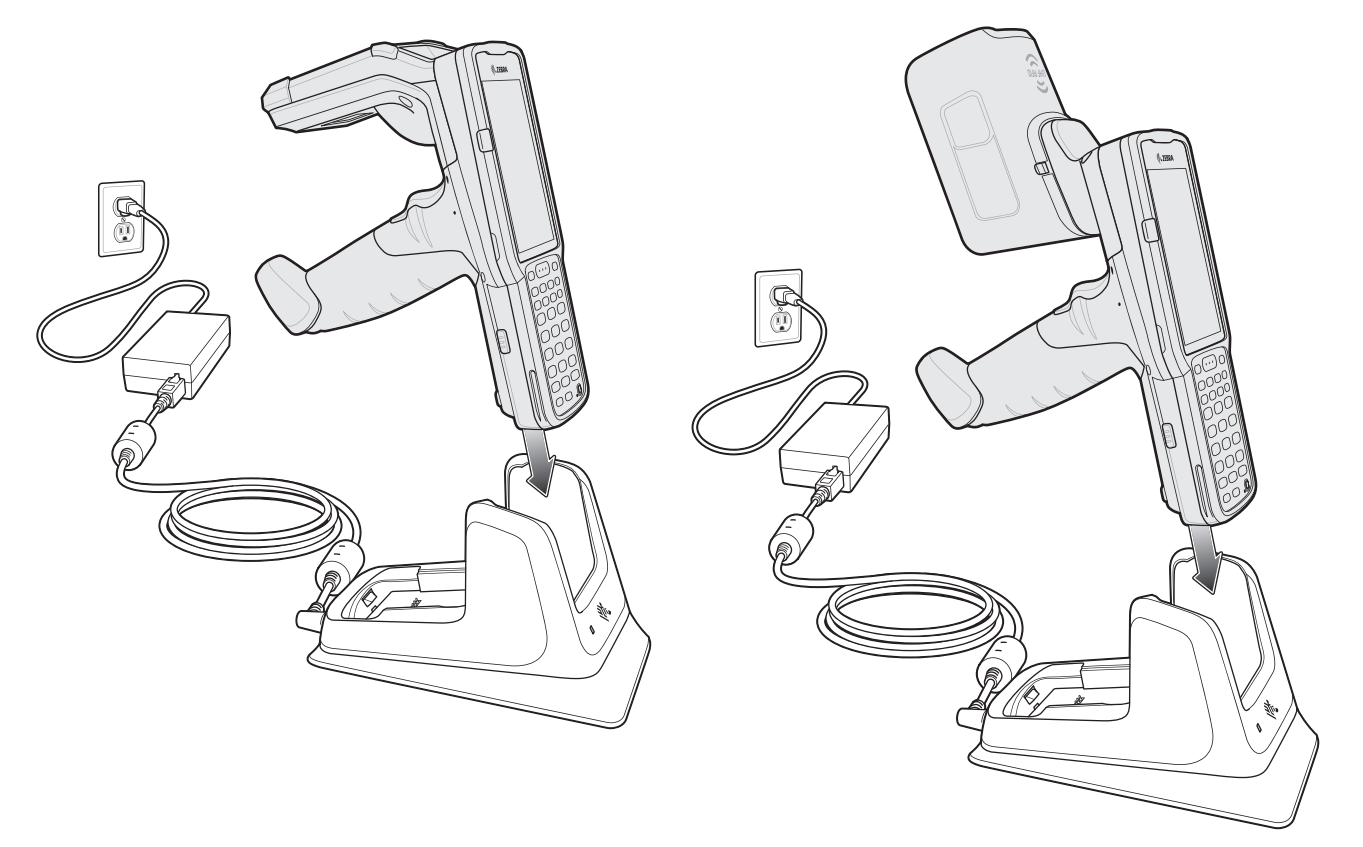

- 3. Gently press down on the device to ensure proper contact.
- 4. When charging is complete, remove the mobile computer from the cradle slot.

### Charging an MC3300xR Spare Battery

- 1. Ensure that the cradle is connected to power.
- 2. Insert the spare battery into the cradle, bottom first, and pivot the top of the battery down onto the contact pins.

#### Figure 7 MC3300xR Spare Battery Charging

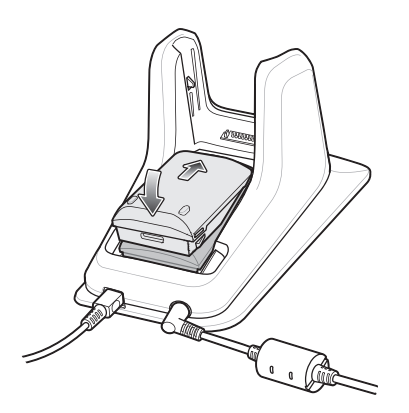

- Gently press down on the battery to ensure proper contact.
   The Spare Battery Charging LED on the front of the cradle indicates the spare battery charging status.
- 4. When charging is complete, lift the battery out of the slot.

### **Battery Charging in 1-Slot USB Charge Cradle**

The 1-Slot USB charge cradle charges the MC3300xR's main battery and a spare battery simultaneously.

The MC3300xR's Charge LED indicates the status of the battery charging in the MC3300xR. See Table 6 for charging status indications.

The spare battery charging LED on the cradle indicates the status of the spare battery charging in the cradle. See below for charging status indications.

| Spare Battery LED (on cradle) | Indication                                                                                                    |
|-------------------------------|----------------------------------------------------------------------------------------------------|
| Off                           | <ul> <li>The battery is not charging.</li> <li>The battery is not inserted correctly in the cradle or connected to a power source.</li> <li>Cradle is not powered.</li> </ul> |
| Solid Amber                   | Battery is charging.                                                                                                    |
| Solid Green                   | Battery charging is complete.                                                                                                    |

#### Table 6 Spare Battery LED Charging Indicators

| Spare Battery LED (on cradle) | Indication                                                                                        |
|-------------------------------|---------------------------------------------------------------------------------------------------|
| Fast Blinking Red             | Charging error, e.g.:                                                                             |
| 2 blinks/second               | Temperature is too low or too high.                                                               |
|                               | <ul> <li>Charging has gone on too long without completion<br/>(typically eight hours).</li> </ul> |
| Solid Red                     | <ul> <li>Spare battery is charging and battery is at the end<br/>of useful life.</li> </ul>       |
|                               | <ul> <li>Charging complete and battery is at the end of useful life.</li> </ul>                   |

| Table 6 | Spare | Battery | LED | Charging | Indicators | (Continued) |
|---------|-------|---------|-----|----------|------------|-------------|
|---------|-------|---------|-----|----------|------------|-------------|

The MC3300xR 5200 mAh and 7000 mAh PowerPrecision+ extended batteries charge from 0% to 90% in less than 3.8 hours at room temperature.

The MC32N0 5200 mAh PowerPrecision extended battery charges from 0% to 90% in less than 5.5 hours at room temperature.

#### **Charging Temperature**

Charge batteries in temperatures from 0 °C to 40 °C (32 °F to 104 °F). Charging is intelligently controlled by the MC3300xR.

To accomplish this, for small periods of time, the MC3300xR or cradle alternately enables and disables battery charging to keep the battery at acceptable temperatures. The MC3300xR or cradle indicates when charging is disabled due to abnormal temperatures via its LED.

## 5-Slot Charge Only ShareCradle

The 5-Slot Charge Only ShareCradle:

- Provides 9 VDC power for operating the mobile computer and charging the battery.
- Simultaneously charges up to five mobile computers.
- Compatible with devices using the following batteries:
  - MC3300xR 5200 mAh and 7000 mAh PowerPrecision+ extended batteries.

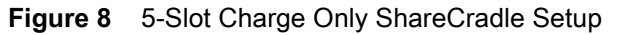

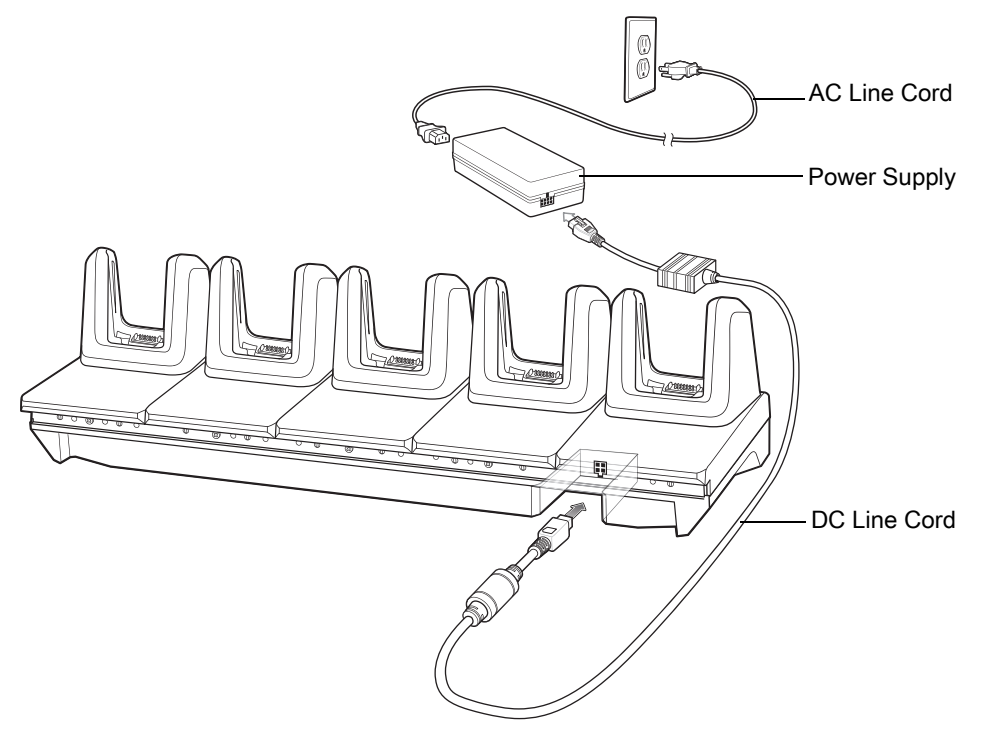

#### Charging the MC3300xR Battery

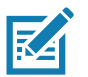

**NOTE:** To function properly, remove the lower part of the rubber boot or the entire rubber boot before placing in a charging cradle.

- 1. Ensure that the cradle is connected to power.
- 2. Slide the mobile computer into the slot in the cradle. The mobile computer Charge LED Indicator, indicates the mobile computer battery charging status.
- 3. Gently press down on the device to ensure proper contact.
- 4. When charging is complete, remove the mobile computer from the cradle slot.

#### Battery Charging in the 5-Slot Charge Only ShareCradle

The MC3300xR's Charge LED indicates the status of the battery charging in the MC3300xR. See Table 10 on page 41 for charging status indications.

The MC3300xR 5200 mAh and 7000 mAh PowerPrecision+ extended batteries charges from 0% to 90% in less than 3.8 hours at room temperature.

The MC32N0 5200 mAh PowerPrecision extended battery charges from 0% to 90% in less than 5.5 hours at room temperature.

#### **Charging Temperature**

Charge batteries in temperatures from 0 °C to 40 °C (32 °F to 104 °F). Charging is intelligently controlled by the MC3300xR.

To accomplish this, for small periods of time, the MC3300xR or cradle alternately enables and disables battery charging to keep the battery at acceptable temperatures. The MC3300xR or cradle indicates when charging is disabled due to abnormal temperatures via its LED.

## 5-Slot Ethernet ShareCradle

The 5-Slot Ethernet ShareCradle:

- Provides 9 VDC power for operating the mobile computer and charging the battery.
- Simultaneously charges up to five mobile computers.
- Compatible with devices using the following batteries:
  - MC3300xR 5200 mAh and 7000 mAh PowerPrecision+ extended batteries.
  - MC32N0 5200 mAh PowerPrecision extended battery.

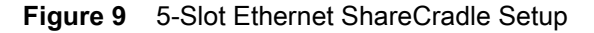

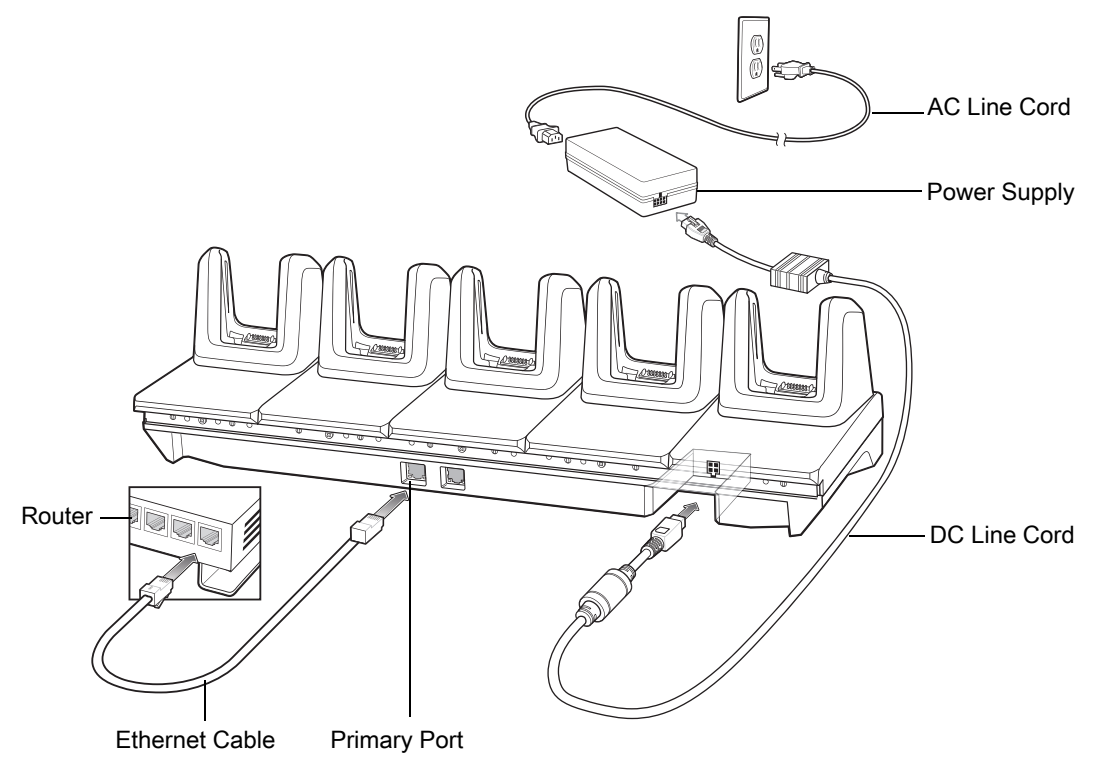

#### Charging the MC3300xR Battery

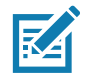

**NOTE:** To function properly, remove the lower part of the rubber boot or the entire rubber boot before placing in a charging cradle.

- 1. Ensure that the cradle is connected to power.
- 2. Slide the mobile computer into the slot in the cradle. The mobile computer amber Charge LED Indicator, indicates the mobile computer battery charging status.
- 3. Gently press down on the device to ensure proper contact.
- 4. When charging is complete, remove the mobile computer from the cradle slot.

#### Battery Charging in the 5-Slot Ethernet ShareCradle

The MC3300xR's Charge LED indicates the status of the battery charging in the MC3300xR. See Table 10 on page 41 for charging status indications.

The MC3300xR 5200 mAh and 7000 mAh PowerPrecision+ extended batteries charges from 0% to 90% in less than 3.8 hours at room temperature.

The MC32N0 5200 mAh PowerPrecision extended battery charges from 0% to 90% in less than 5.5 hours at room temperature.

#### **Charging Temperature**

Charge batteries in temperatures from 0 °C to 40 °C (32 °F to 104 °F). Charging is intelligently controlled by the MC3300xR.

To accomplish this, for small periods of time, the MC3300xR or cradle alternately enables and disables battery charging to keep the battery at acceptable temperatures. The MC3300xR or cradle indicates when charging is disabled due to abnormal temperatures via its LED.

#### **Daisy-chaining Ethernet ShareCradles**

Daisy-chain up to ten 5-Slot Ethernet ShareCradles to connect several cradles to an Ethernet network. Use either a straight or crossover cable. Daisy-chaining should not be attempted when the main Ethernet connection to the first cradle is 10 Mbps or throughput issues are likely to occur.

To daisy-chain 5-Slot Ethernet ShareCradles:

- 1. Connect power to each 5-Slot Ethernet ShareCradle.
- 2. Connect an Ethernet cable to one of the ports on the switch and the other end to the Primary Port of the first cradle.
- 3. Connect an Ethernet cable to the Secondary port of the first cradle.
- 4. Connect the other end of the Ethernet cable to the Primary port of the next 5-Slot Ethernet ShareCradle.

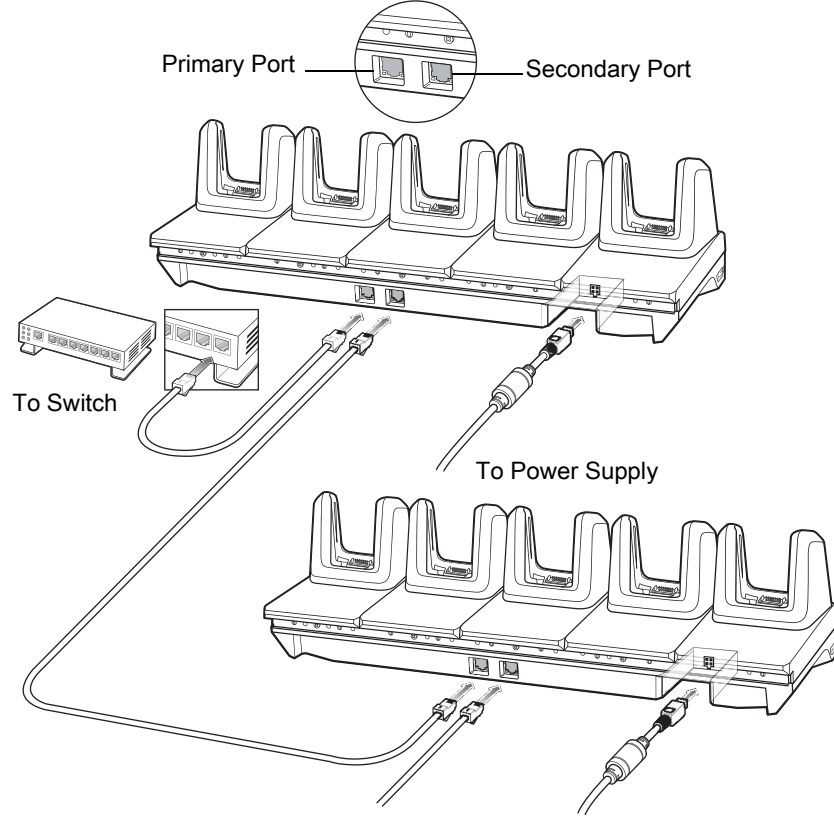

Figure 10 Daisy-chaining 5-Slot Ethernet ShareCradles

To Next Cradle To Power Supply

5. Connect additional cradles as described in step 3 and 4.

#### **Ethernet Settings**

The following settings can be configured when using Ethernet communication:

- Proxy Settings
- Static IP.

#### **Configuring Ethernet Proxy Settings**

The MC3300xR includes Ethernet cradle drivers. After inserting the MC3300xR, configure the Ethernet connection:

- 1. Swipe down from the status bar to open the quick access panel and then touch 🏶.
- 2. Touch (···) Ethernet.
- 3. Slide the switch to the **ON** position.
- 4. Place the MC3300xR into the Ethernet cradle slot.
- 5. Touch and hold eth0 until the menu appears.
- 6. Touch Modify Proxy.
- 7. Touch the **Proxy** drop-down list and select **Manual**.

| Figure 11 | Ethernet Proxy | Settings |
|-----------|----------------|----------|
|-----------|----------------|----------|

| <⊷> eth0                              |        |         |
|---------------------------------------|--------|---------|
| Proxy                                 |        |         |
| Manual                                |        | -       |
| Proxy hostname                        |        |         |
| proxy.example.com                     |        |         |
| Proxy port                            |        |         |
| 8080                                  |        |         |
| Bypass proxy for                      |        |         |
| example.com,mycomp.test.com,localhost |        |         |
| IP settings                           |        |         |
| DHCP                                  |        | *       |
|                                       | CANCEL | CONNECT |

- 8. In the **Proxy hostname** field, enter the proxy server address.
- 9. In the **Proxy port** field, enter the proxy server port number.

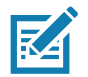

**NOTE:** When entering proxy addresses in the Bypass proxy for field, do not use spaces or carriage returns between addresses.

- 10. In the **Bypass proxy for** text box, enter addresses for web sites that do not require to go through the proxy server. Use the separator "|" between addresses.
- 11. Touch MODIFY.
- **12.** Touch O.

#### **Configuring Ethernet Static IP Address**

The MC3300xR includes Ethernet cradle drivers. After inserting the MC3300xR, configure the Ethernet connection:

- 1. Swipe down from the status bar to open the quick access panel and then touch 🍄.
- 2. Touch (···) Ethernet.
- 3. Slide the switch to the **ON** position.
- 4. Place the MC3300xR into the Ethernet cradle slot.
- 5. Touch eth0.
- 6. Touch Disconnect.
- 7. Touch eth0.
- 8. Touch the IP settings drop-down list and select Static.

#### Figure 12 Static IP Settings

| <⊷> eth0           |   |
|--------------------|---|
| Proxy<br>None      | Ŧ |
| IP settings Static | Ŧ |
| IP address         |   |
| 192.168.1.128      |   |
| Gateway            |   |
| 192.168.1.1        |   |
| Netmask            |   |
| 255.255.255.0      |   |
| DNS 1              |   |
| 8.8.8.8            |   |
| DNS 2              |   |
| 4.4.4.4            |   |

#### CANCEL CONNECT

- 9. In the IP address field, enter the proxy server address.
- **10.** If required, in the **Gateway** field, enter a gateway address for the device.
- 11. If required, in the Netmask field, enter the network mask address
- 12. If required, in the DNS address fields, enter a Domain Name System (DNS) addresses.
- 13. Touch CONNECT.
- **14.** Touch O.

#### **Establishing Ethernet Connection**

- 1. Swipe down from the status bar to open the quick access panel and then touch 🍄.
- 2. Touch Ethernet.
- 3. Slide the Ethernet switch to the **ON** position.
- 4. Insert the device into a slot.

The  $\langle \cdots \rangle$  icon appears in the Status bar.

5. Touch eth0 to view Ethernet connection details.

#### **LED Indicators**

There are two green LEDs on the side of the cradle. These green LEDs light and blink to indicate the data transfer rate.

| Table 7 | LED Data Rate Indicators |
|---------|--------------------------|
|---------|--------------------------|

| Data Rate | 1000 LED | 100/10 LED |
|-----------|----------|------------|
| 1 Gbps    | On/Blink | Off        |
| 100 Mbps  | Off      | On/Blink   |
| 10 Mbps   | Off      | On/Blink   |

## 4-Slot ShareCradle with 4-Slot Battery Charger

The 4-Slot ShareCradle with 4-Slot Battery Charger:

- Provides 9 VDC power for operating the mobile computer and charging the battery.
- Provides 4.2 VDC power for charging spare batteries.
- Simultaneously charges up to four mobile computers and four spare batteries.
- Compatible with the following batteries:
  - MC3300xR 5200 mAh and 7000 mAh PowerPrecision+ extended batteries.
  - MC32N0 5200 mAh PowerPrecision extended battery.

Figure 13 4-Slot ShareCradle with 4-Slot Battery Charger Setup

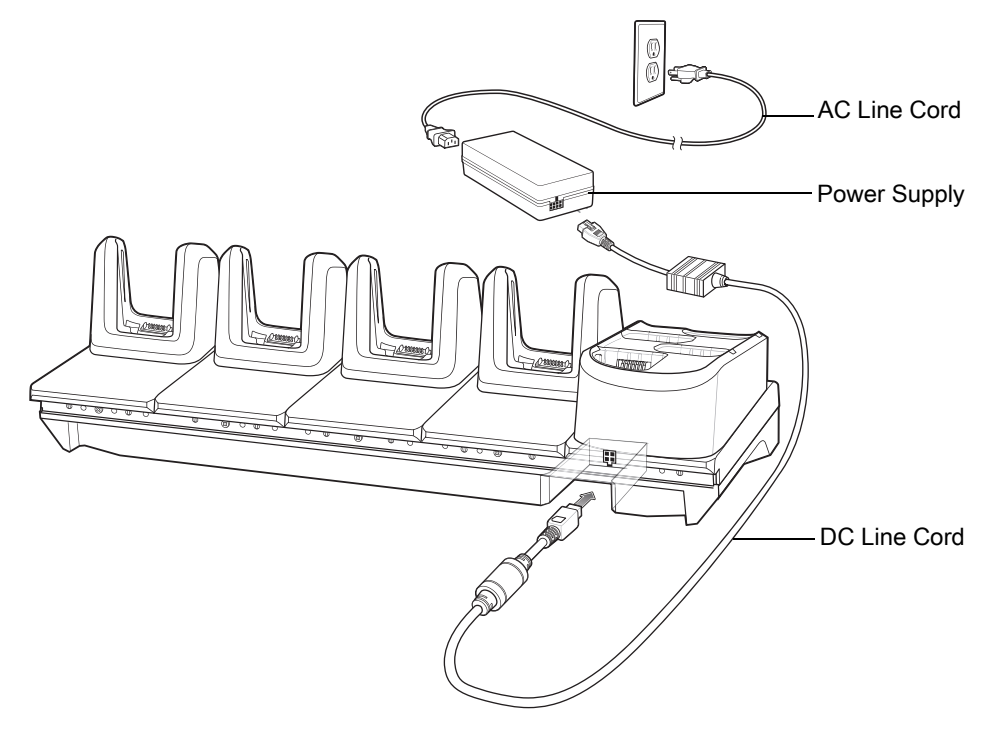

#### Charging the MC3300xR Battery

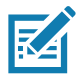

**NOTE:** To function properly, remove the lower part of the rubber boot or the entire rubber boot before placing in a charging cradle.

- 1. Ensure that the cradle is connected to power.
- 2. Slide the mobile computer into the slot in the cradle. The mobile computer amber Charge LED Indicator, indicates the mobile computer battery charging status.
- 3. Gently press down on the device to ensure proper contact.
- 4. When charging is complete, remove the mobile computer from the cradle slot.

#### **Charging Spare Batteries**

Insert the battery into the charger and gently press down on the battery to ensure proper contact.

#### Battery Charging in the 4-Slot ShareCradle with 4-Slot Battery Charger

The MC3300xR's Charge LED or the spare battery LED indicates the status of the battery charging in the MC3300xR. See Table 9 on page 40 for charging status indications.

The MC3300xR 5200 mAh and 7000 mAh PowerPrecision+ extended batteries charges from 0% to 90% in less than 3.8 hours at room temperature.

The MC32N0 5200 mAh PowerPrecision extended battery charges from 0% to 90% in less than 5.5 hours at room temperature.

#### **Charging Temperature**

Charge batteries in temperatures from 0 °C to 40 °C (32 °F to 104 °F). Charging is intelligently controlled by the MC3300xR.

To accomplish this, for small periods of time, the MC3300xR or cradle alternately enables and disables battery charging to keep the battery at acceptable temperatures. The MC3300xR or cradle indicates when charging is disabled due to abnormal temperatures via its LED.

## 4-Slot Ethernet ShareCradle with 4-Slot Battery Charger

The 4-Slot Ethernet ShareCradle with 4-Slot Battery Charger:

- Provides 9 VDC power for operating the mobile computer and charging the battery.
- Provides 4.2 VDC power for charging spare batteries.
- Simultaneously charges up to four mobile computers and four spare batteries.
- Compatible with the following batteries:
  - MC3300xR 5200 mAh and 7000 mAh PowerPrecision+ extended batteries.
  - MC32N0 5200 mAh PowerPrecision extended battery.

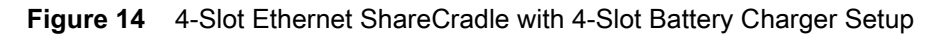

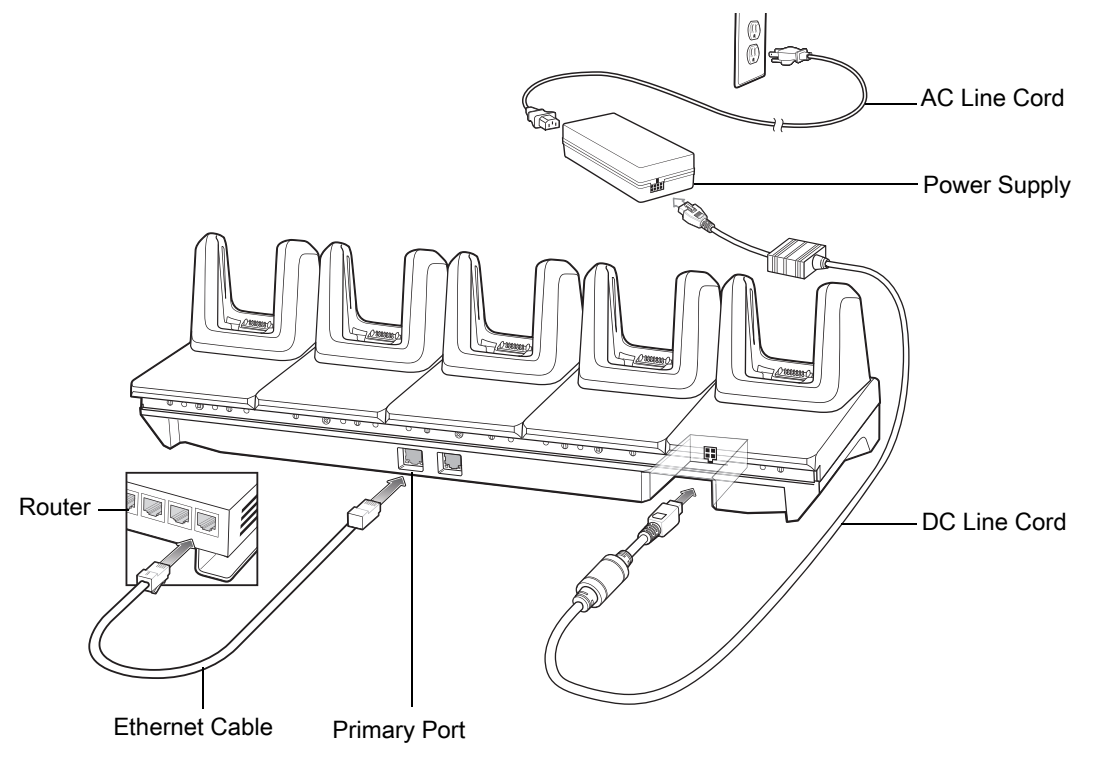

#### Charging the MC3300xR Battery

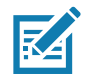

**NOTE:** To function properly, remove the lower part of the rubber boot or the entire rubber boot before placing in a charging cradle.

- 1. Ensure that the cradle is connected to power.
- 2. Slide the mobile computer into the slot in the cradle. The mobile computer amber Charge LED Indicator, indicates the mobile computer battery charging status.
- 3. Gently press down on the device to ensure proper contact.
- 4. When charging is complete, remove the mobile computer from the cradle slot.

#### **Charging Spare Batteries**

Insert the battery into the charger and gently press down on the battery to ensure proper contact.

## Battery Charging in the 4-Slot Ethernet ShareCradle with 4-Slot Battery Charger

The MC3300xR's Charge LED or the spare battery LED indicates the status of the battery charging in the MC3300xR. See Table 9 on page 40 for charging status indications.

The MC3300xR 5200 mAh and 7000 mAh PowerPrecision+ extended batteries charges from 0% to 90% in less than 3.8 hours at room temperature.

The MC32N0 5200 mAh PowerPrecision extended battery charges from 0% to 90% in less than 5.5 hours at room temperature.

#### **Charging Temperature**

Charge batteries in temperatures from 0 °C to 40 °C (32 °F to 104 °F). Charging is intelligently controlled by the MC3300xR.

To accomplish this, for small periods of time, the MC3300xR or cradle alternately enables and disables battery charging to keep the battery at acceptable temperatures. The MC3300xR or cradle indicates when charging is disabled due to abnormal temperatures via its LED.

#### **Daisy-chaining Ethernet Cradles**

Daisy-chain up to ten 5-Slot Ethernet ShareCradle with 4-Slot Battery Chargers to connect several cradles to an Ethernet network. Use either a straight or crossover cable. Daisy-chaining should not be attempted when the main Ethernet connection to the first cradle is 10 Mbps as throughput issues are likely to occur.

To daisy-chain 5-Slot Ethernet ShareCradle with 4-Slot Battery Chargers:

- 1. Connect power to each 5-Slot Ethernet ShareCradle with 4-Slot Battery Charger.
- 2. Connect an Ethernet cable to one of the ports on the switch and the other end to the Primary Port of the first cradle.
- 3. Connect an Ethernet cable to the Secondary port of the first cradle.
- 4. Connect the other end of the Ethernet cable to the Primary port of the next 5-Slot Ethernet ShareCradle with 4-Slot Battery Charger.

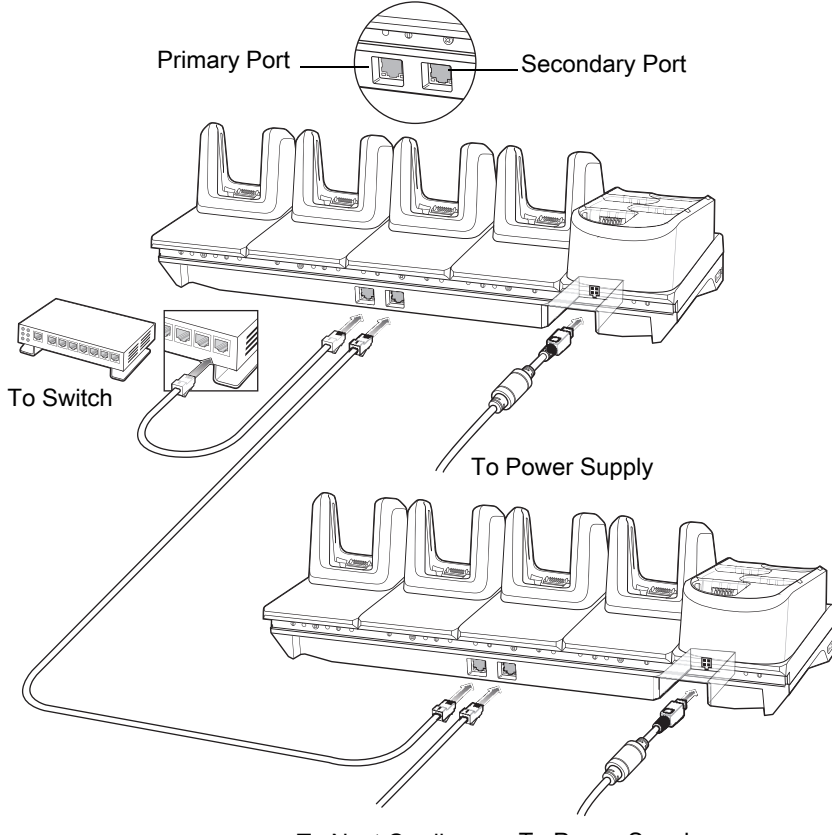

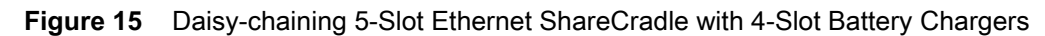

To Next Cradle To Power Supply

5. Connect additional cradles as described in step 3 and 4.

#### **Ethernet Settings**

The following settings can be configured when using Ethernet communication:

- Proxy Settings
- Static IP.

#### **Configuring Ethernet Proxy Settings**

The MC3300xR includes Ethernet cradle drivers. After inserting the MC3300xR, configure the Ethernet connection:

- 1. Swipe down from the status bar to open the quick access panel and then touch 😱.
- 2. Touch (···) Ethernet.
- 3. Slide the switch to the **ON** position.
- 4. Place the MC3300xR into the Ethernet cradle slot.
- 5. Touch and hold eth0 until the menu appears.
- 6. Touch Modify Proxy.
- 7. Touch the Proxy drop-down list and select Manual.
| Figure 16 | Ethernet Proxy | Settings |
|-----------|----------------|----------|
|-----------|----------------|----------|

| <↔> eth0                              |        |         |
|---------------------------------------|--------|---------|
| Proxy                                 |        |         |
| Manual                                |        | *       |
| Proxy hostname                        |        |         |
| proxy.example.com                     |        |         |
| Proxy port                            |        |         |
| 8080                                  |        |         |
| Bypass proxy for                      |        |         |
| example.com,mycomp.test.com,localhost |        |         |
| IP settings                           |        |         |
| DHCP                                  |        | *       |
|                                       | CANCEL | CONNECT |

- 8. In the **Proxy hostname** field, enter the proxy server address.
- 9. In the **Proxy port** field, enter the proxy server port number.

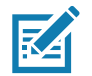

**NOTE:** When entering proxy addresses in the Bypass proxy for field, do not use spaces or carriage returns between addresses.

- 10. In the **Bypass proxy for** text box, enter addresses for web sites that do not require to go through the proxy server. Use the separator "|" between addresses.
- 11. Touch MODIFY.
- **12.** Touch O.

#### **Configuring Ethernet Static IP Address**

The MC3300xR includes Ethernet cradle drivers. After inserting the MC3300xR, configure the Ethernet connection:

- 1. Swipe down from the status bar to open the quick access panel and then touch 降.
- 2. Touch (···) Ethernet.
- 3. Slide the switch to the **ON** position.
- 4. Place the MC3300xR into the Ethernet cradle slot.
- 5. Touch eth0.
- 6. Touch Disconnect.
- 7. Touch eth0.
- 8. Touch the IP settings drop-down list and select Static.

#### Figure 17 Static IP Settings

| <⊷> eth0              |   |
|-----------------------|---|
| Proxy<br>None         | Ŧ |
| IP settings<br>Static | Ŧ |
| IP address            |   |
| 192.168.1.128         |   |
| Gateway               |   |
| 192.168.1.1           |   |
| Netmask               |   |
| 255.255.255.0         |   |
| DNS 1                 |   |
| 8.8.8.8               |   |
| DNS 2                 |   |
| 4.4.4.4               |   |

#### CANCEL CONNECT

- 9. In the IP address field, enter the proxy server address.
- **10.** If required, in the **Gateway** field, enter a gateway address for the device.
- 11. If required, in the Netmask field, enter the network mask address
- 12. If required, in the DNS address fields, enter a Domain Name System (DNS) addresses.
- 13. Touch CONNECT.
- 14. Touch O.

## **Establishing Ethernet Connection**

- 1. Swipe down from the status bar to open the quick access panel and then touch 🍄.
- 2. Touch Ethernet.
- 3. Slide the Ethernet switch to the **ON** position.
- 4. Insert the device into a slot.

The  $\langle \cdots \rangle$  icon appears in the Status bar.

5. Touch eth0 to view Ethernet connection details.

# **LED Indicators**

There are two green LEDs on the side of the cradle. These green LEDs light and blink to indicate the data transfer rate.

#### Table 8 LED Data Rate Indicators

| Data Rate | 1000 LED | 100/10 LED |
|-----------|----------|------------|
| 1 Gbps    | On/Blink | Off        |
| 100 Mbps  | Off      | On/Blink   |
| 10 Mbps   | Off      | On/Blink   |

# **4-Slot Spare Battery Charger**

The 4-Slot Battery Charger:

- Charges up to four MC3300xR spare batteries.
- Provides 4.2 VDC power to charge the spare battery.
- Compatible with the following batteries:
  - MC3300xR 5200 mAh and 7000 mAh PowerPrecision+ extended batteries.
  - MC32N0 5200 mAh PowerPrecision extended battery.

## **Charging Spare Batteries**

- 1. Connect the charger to a power source.
- 2. Insert the battery into the charger and gently press down on the battery to ensure proper contact.

#### Figure 18 4-Slot Battery Charger Setup

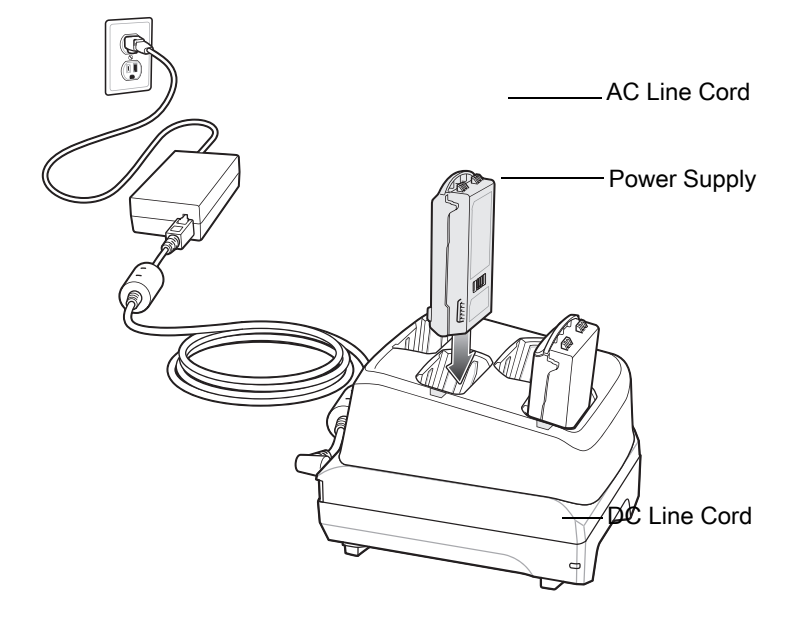

# **Battery Charging**

## **Spare Battery Charging**

Each Battery Charging LED indicates the status of the battery charging in each slot. The table below describes the Battery Charging LED status.

|--|

| LED                                  | Indication                                                                                                    |
|--------------------------------------|----------------------------------------------------------------------------------------------------|
| Off                                  | <ul> <li>The battery is not charging.</li> <li>The battery is not inserted correctly in the cradle or connected to a power source.</li> <li>Cradle is not powered.</li> </ul> |
| Solid Amber                          | Battery is charging.                                                                                                    |
| Solid Green                          | Battery charging is complete.                                                                                                    |
| Fast Blinking Red<br>2 blinks/second | <ul> <li>Charging error, e.g.:</li> <li>Temperature is too low or too high.</li> <li>Charging has gone on too long without completion (typically eight hours).</li> </ul>     |
| Solid Red                            | <ul> <li>Spare battery is charging and battery is at the end<br/>of useful life.</li> <li>Charging complete and battery is at the end of<br/>useful life.</li> </ul>          |

The MC3300xR 5200 mAh and 7000 mAh PowerPrecision+ extended batteries charges from 0% to 90% in less than 3.8 hours at room temperature.

The MC32N0 5200 mAh PowerPrecision extended battery charges from 0% to 90% in less than 5.5 hours at room temperature.

#### **Charging Temperature**

Charge batteries in temperatures from 0 °C to 40 °C (32 °F to 104 °F). Charging is intelligently controlled by the MC3300xR.

To accomplish this, for small periods of time, the changer alternately enables and disables battery charging to keep the battery at acceptable temperatures. The charger indicates when charging is disabled due to abnormal temperatures via its LED.

# **20-Slot Spare Battery Charger**

The 20-Slot Battery Charger:

- Charges up to twenty MC3300xR spare batteries.
- Provides 4.2 VDC power to charge the spare battery.

- Compatible with the following batteries:
  - MC3300xR 5200 mAh and 7000 mAh PowerPrecision+ extended batteries.
  - MC32N0 5200 mAh PowerPrecision extended battery.

# **Charging Spare Batteries**

- 1. Connect the charger to a power source.
- 2. Insert the battery into the charger and gently press down on the battery to ensure proper contact.

#### Figure 19 20-Slot Battery Charger Setup

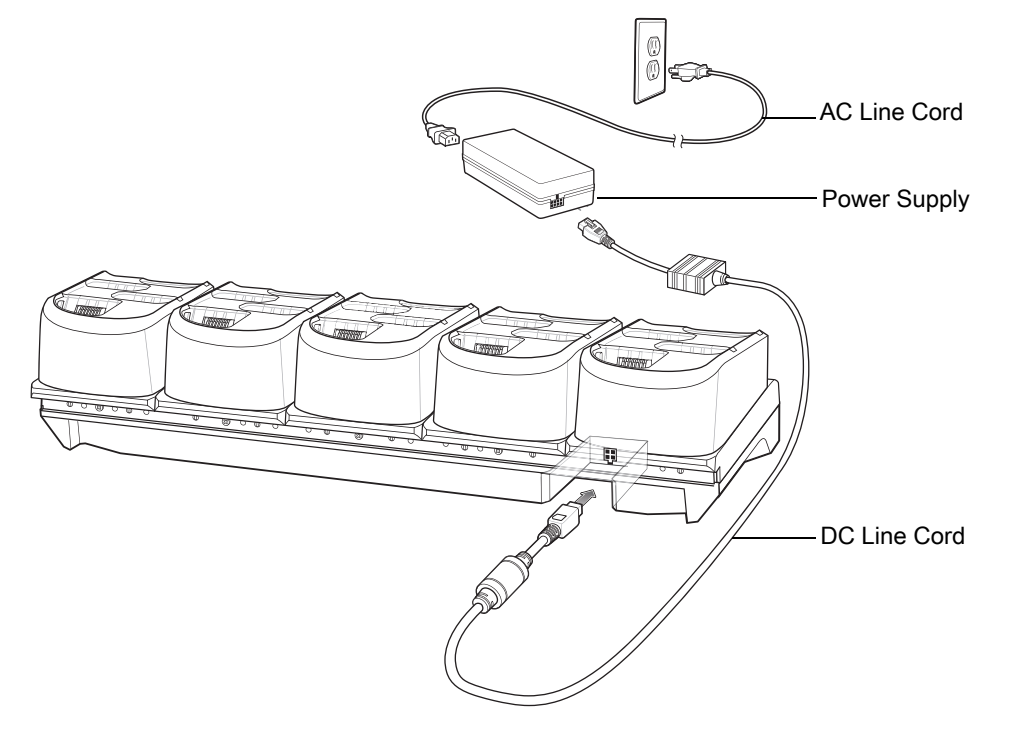

# **Battery Charging**

## **Spare Battery Charging**

Each Battery Charging LED indicates the status of the battery charging in each slot. The table below describes the Battery Charging LED status.

| Table 10 | 20-Slot Battery | / LED Charging | Indicators |
|----------|-----------------|----------------|------------|
|          |                 |                |            |

| LED         | Indication                                                                                                    |
|-------------|----------------------------------------------------------------------------------------------------|
| Off         | <ul> <li>The battery is not charging.</li> <li>The battery is not inserted correctly in the cradle or connected to a power source.</li> <li>Cradle is not powered.</li> </ul> |
| Solid Amber | Battery is charging.                                                                                                    |
| Solid Green | Battery charging is complete.                                                                                                    |

| LED               | Indication                                                                                        |
|-------------------|---------------------------------------------------------------------------------------------------|
| Fast Blinking Red | Charging error, e.g.:                                                                             |
| 2 blinks/second   | Temperature is too low or too high.                                                               |
|                   | <ul> <li>Charging has gone on too long without completion<br/>(typically eight hours).</li> </ul> |
| Solid Red         | <ul> <li>Spare battery is charging and battery is at the end<br/>of useful life.</li> </ul>       |
|                   | <ul> <li>Charging complete and battery is at the end of useful life.</li> </ul>                   |

#### Table 10 20-Slot Battery LED Charging Indicators (Continued)

The MC3300xR 5200 mAh and 7000 mAh PowerPrecision+ extended batteries charges from 0% to 90% in less than 5.5 hours at room temperature.

The MC32N0 5200 mAh PowerPrecision extended battery charges from 0% to 90% in less than 5.5 hours at room temperature.

### **Charging Temperature**

Charge batteries in temperatures from 0 °C to 40 °C (32 °F to 104 °F). Charging is intelligently controlled by the MC3300xR.

To accomplish this, for small periods of time, the changer alternately enables and disables battery charging to keep the battery at acceptable temperatures. The charger indicates when charging is disabled due to abnormal temperatures via its LED.

# **USB Charge Cable**

The USB Charge Cable:

- Provides 5 VDC power to charge the battery.
- Provides power and/or communication with the host computer over USB to the device.
- Compatible with devices using the following batteries:
  - MC3300xR 5200 mAh and 7000 mAh PowerPrecision+ extended batteries.
  - MC32N0 5200 mAh PowerPrecision extended battery.

The USB Charge Cable snaps onto the bottom of the MC3300xR and removes easily when not in use. When attached to the MC3300xR allows charging only.

Figure 20 USB Charge Cable

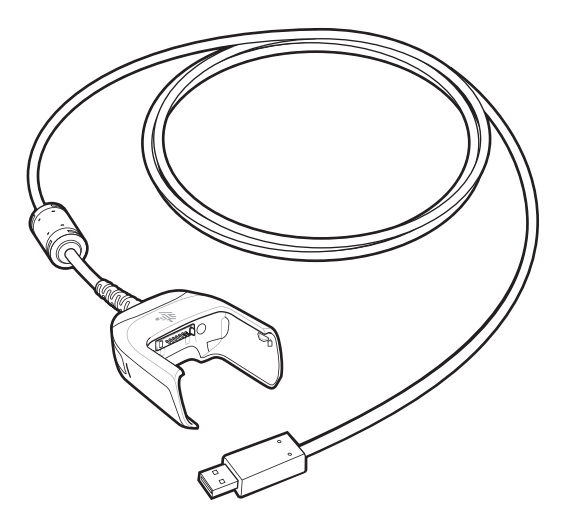

# **Connecting the USB Charge Cable to Device**

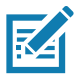

**NOTE:** To function properly, remove the lower part of the rubber boot or the entire rubber boot before placing in a charging cradle.

To connect the USB Charge Cable to the device, insert the USB Charge Cable straight onto the device until the device touches the bottom of the cable cup.

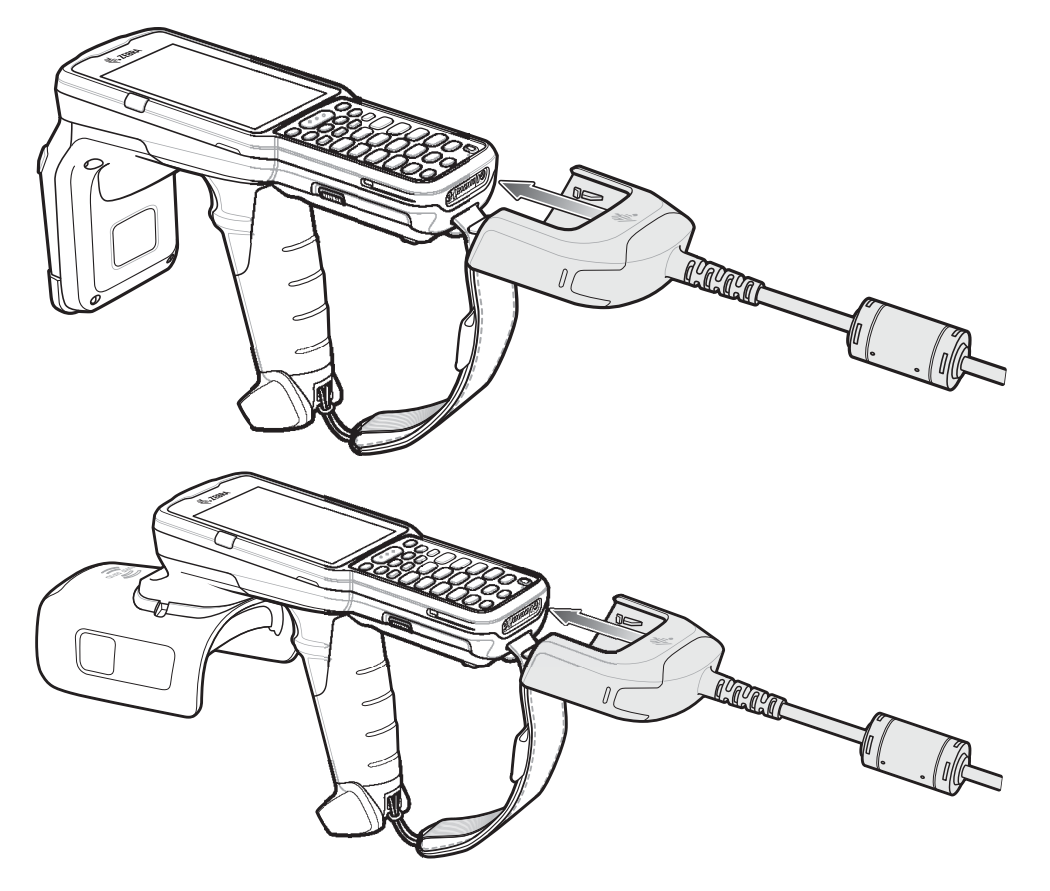

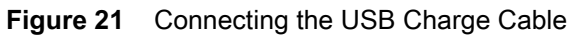

# Connecting the USB Charge Cable to Host Computer

To connect the USB Charge Cable to a host computer:

- 1. Connect the USB Charge Cable to the MC3300xR.
- 2. Connect the USB connector of the cable to a host computer.

Figure 22 Connecting USB Charge Cable to Host Computer

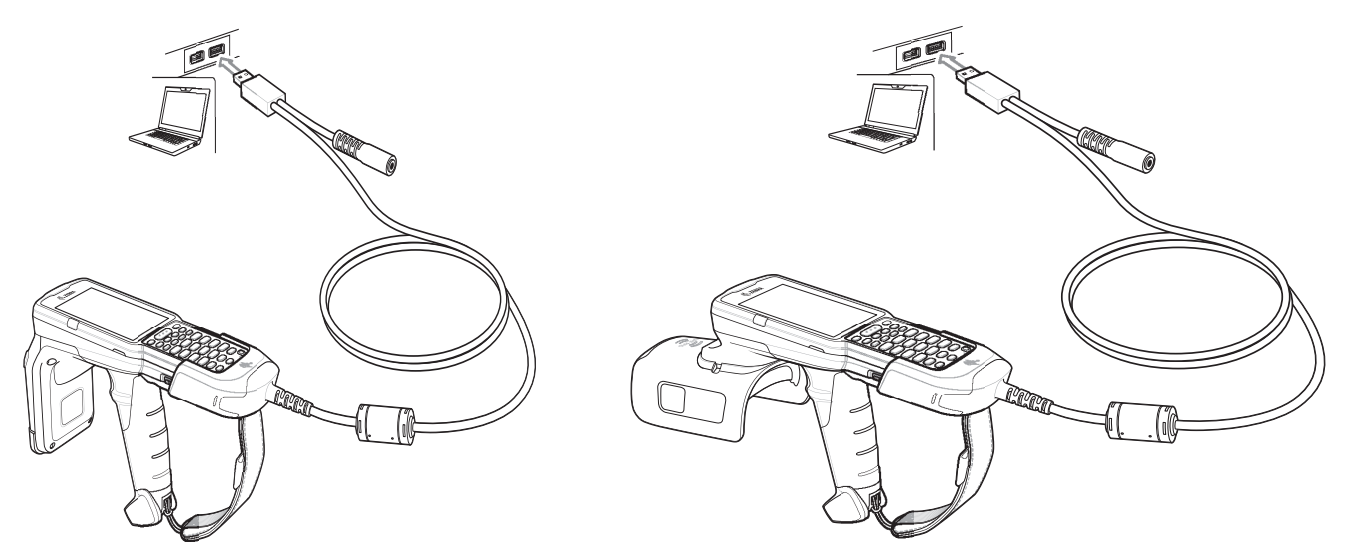

#### **Main Battery Charging**

The device's Charging/Notification LED indicates the status of the battery charging in the device.

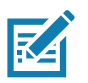

NOTE: Charging using a host computer USB port could take longer.

To achieve the best charging results, use only Zebra charging accessories and batteries. Charge batteries at room temperature with the in sleep mode.

## **Charging the Device**

To charge the device using the USB Charge Cable:

- 1. Connect the USB Charge Cable to the MC3300xR.
- 2. Connect the USB connector of the power supply.
- 3. Plug the power supply into a power outlet.

Figure 23 Charging the Device

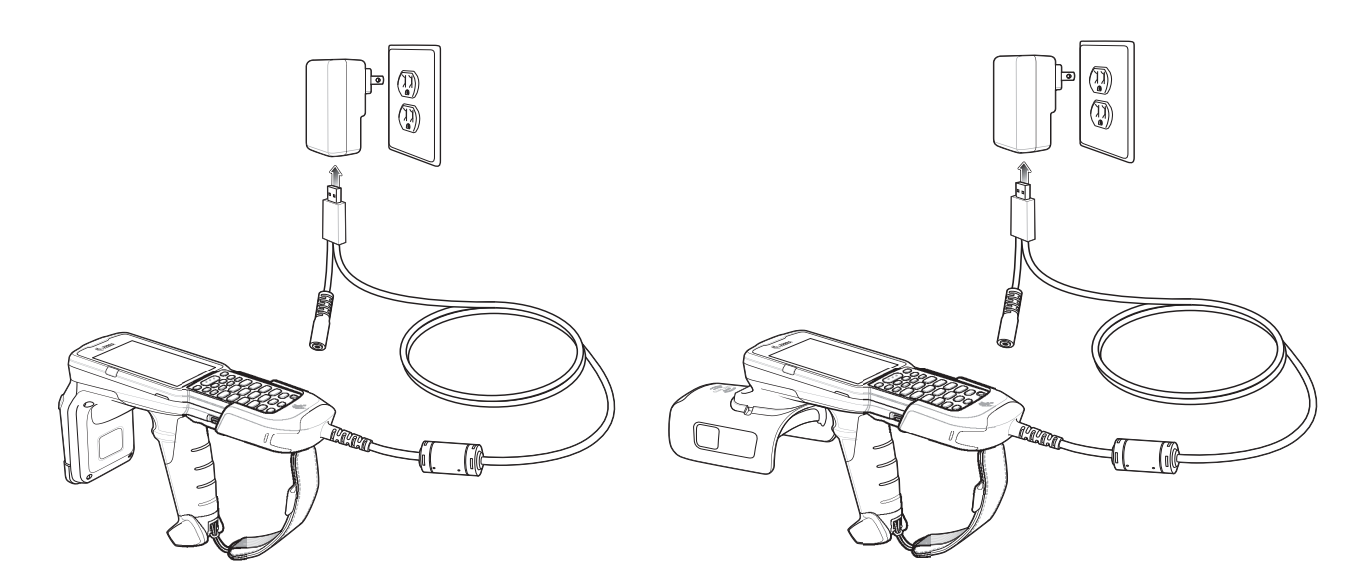

#### **Main Battery Charging**

The device's Charging/Notification LED indicates the status of the battery charging in the device.

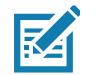

**NOTE:** In many cases, the 90% charge provides plenty of charge for daily use.

To achieve the best charging results, use only Zebra charging accessories and batteries. Charge batteries at room temperature with the MC3300xR in sleep mode.

The MC3300xR 5200 mAh and 7000mAh PowerPrecision+ extended battery charges from 0% to 90% in less than 6 hours at room temperature.

The MC32N0 5200 mAh PowerPrecision extended battery charges from 0% to 90% in less than 6 hours at room temperature.

## **Disconnecting the USB Charge Cable**

To disconnect the USB Charge Cable from the MC3300xR:

- 1. Grasp the cable cup in one hand (by pinching the front and back) and the device in the other hand.
- 2. Remove the device by pulling straight up.

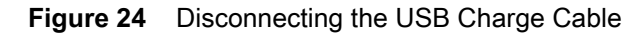

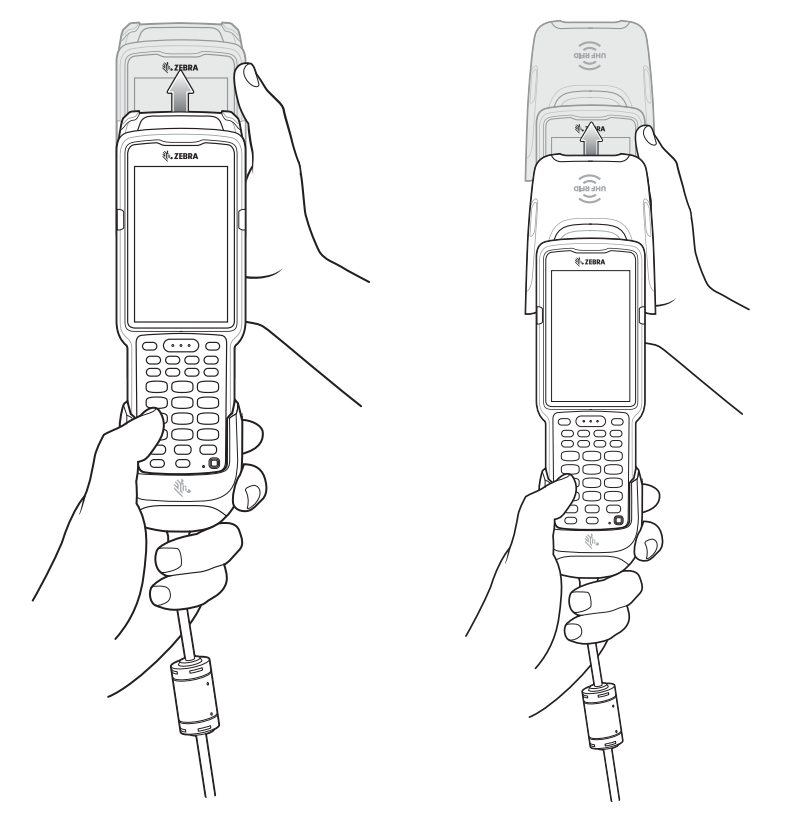

# MC33XX Charge Only Adapter

Use the MC33XX Charge Only Adapter for backwards compatibility with the MC32N0 cradles and the MC3300xR.

- MC33XX Charge Only Adapter supports the MC32N0 1-Slot USB Cradle, MC32N0 4-Slot Charge Only Cradle, and MC32N0 4-Slot Ethernet Cradle.
- MC33XX Charge Only Adapter provides charge only; no communication when used with the MC32N0 cradles.
- MC32N0 1-Slot USB Cradle provides 5.4V DC to charge the device.
- MC32N0 1-Slot USB Cradle (with the MC33XX Charge Only Adapter) is compatible with an MC3300xR Mobile Computer charging either an MC3300xR PowerPrecision+ extended battery or an MC32N0 PowerPrecision extended battery, but the MC32N0 1-Slot USB Cradle spare battery slot is only compatible with the MC32N0 PowerPrecision batteries.

## **Adapter Installation**

To install the MC33XX Charge Only Adapter into the MC32N0 Cradle:

1. Clean the MC32N0 cradle and contacts with an alcohol wipe, using a back and forth motion with your finger. For more information about cleaning, see Troubleshooting.

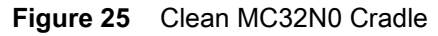

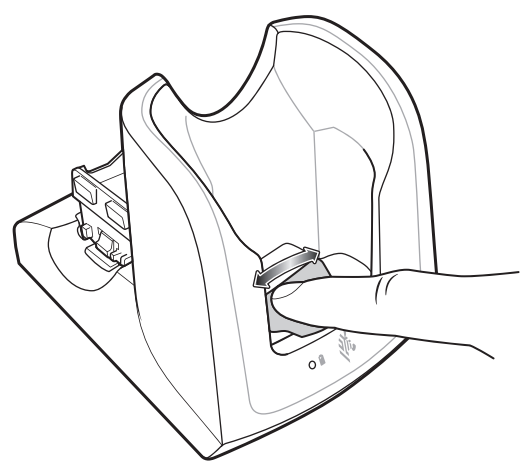

2. Peel and remove the adhesive from the back of the adapter.

Figure 26 Peel and Remove Adhesive

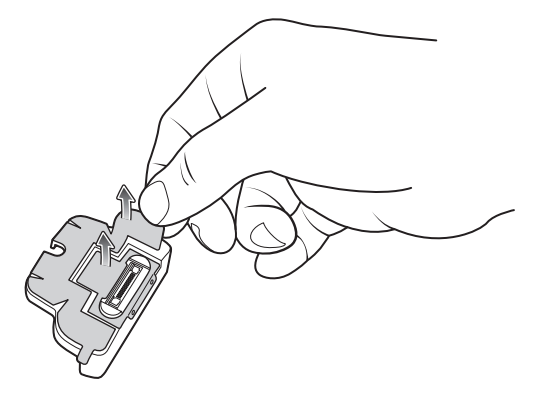

3. Insert the adapter into the MC32N0 cradle and adhere to the bottom of the cradle.

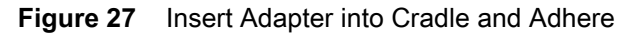

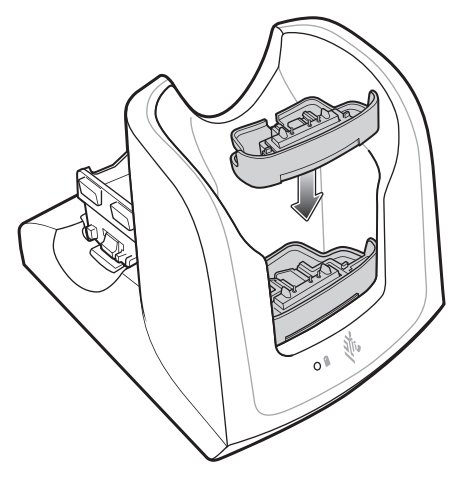

4. Insert the MC3300xR device into the MC32N0 cradle.

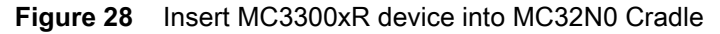

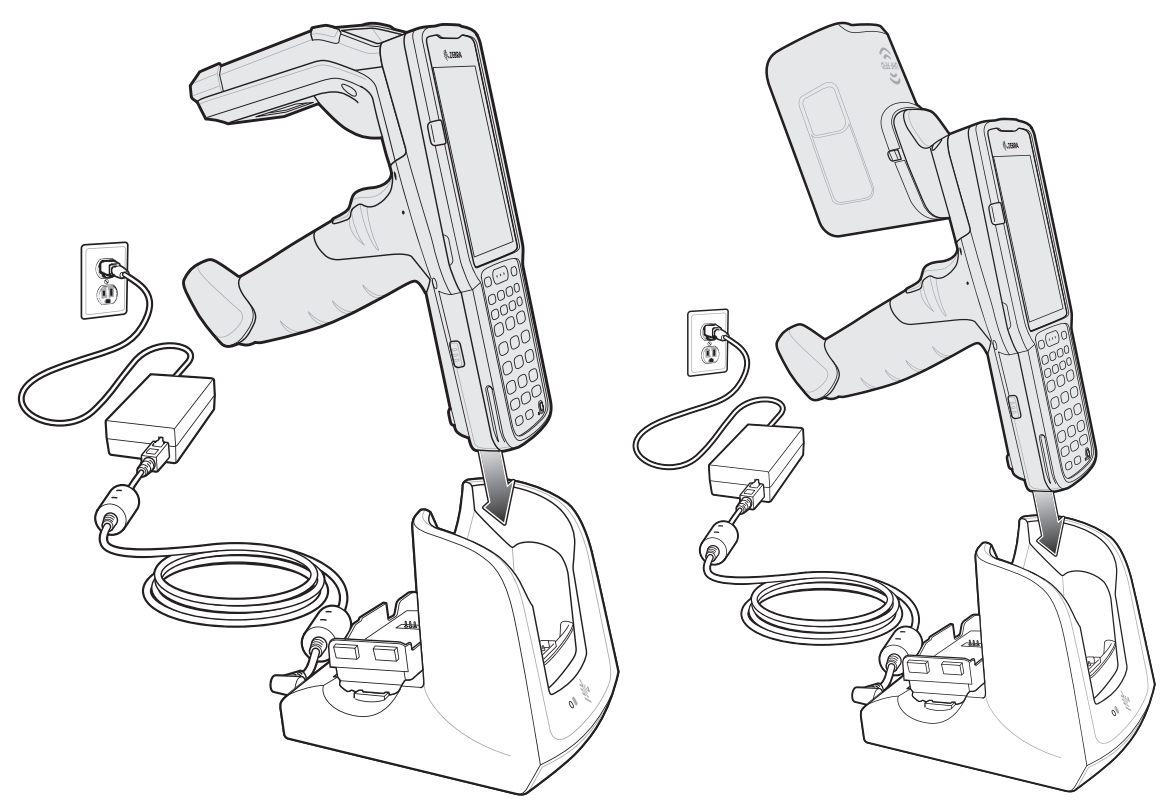

The MC3300xR 5200 mAh and 7000mAh PowerPrecision+ extended battery charges from 0% to 90% in less than 5.5 hours at room temperature.

The MC32N0 5200 mAh PowerPrecision extended battery charges from 0% to 90% in less than 5.5 hours at room temperature.

## **Charging Temperature**

Charge batteries in temperatures from 0 °C to 40 °C (32 °F to 104 °F). Charging is intelligently controlled by the MC3300xR.

To accomplish this, for small periods of time, the MC3300xR or cradle alternately enables and disables battery charging to keep the battery at acceptable temperatures. The MC3300xR or cradle indicates when charging is disabled due to abnormal temperatures via its LED.

# MC3300xR Rubber Boot

The rubber boot provides additional protection for the MC3300xR.

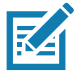

**NOTE:** To function properly, remove the lower part of the rubber boot or the entire rubber boot before placing in a charging cradle.

If the hand strap is attached, release the hand strap to install the rubber boot. After the rubber boot is installed, reattach the hand strap.

To attach the rubber boot:

- 1. If the hand strap is attached, remove the hand strap.
- 2. Slide the battery end of the MC3300xR into the bottom of the rubber boot.

Figure 29 Slide MC3300xR into Bottom of Rubber Boot

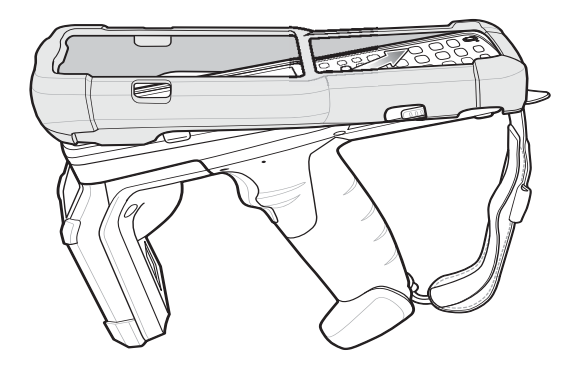

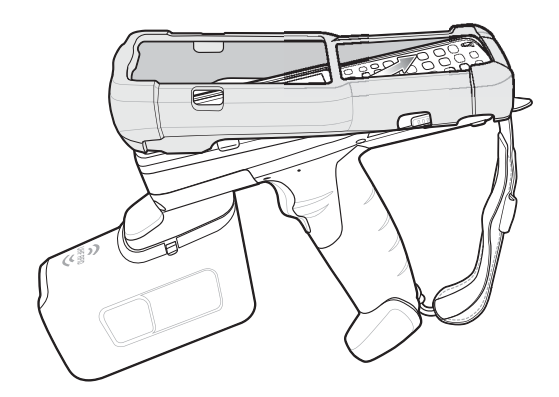

- 3. Grasp the top of the rubber boot and place over the top of the MC3300xR.
- 4. Re-attach the hand strap (see Hand Strap on page 55).

Figure 30 Place Rubber Boot Over Top of MC3300xR

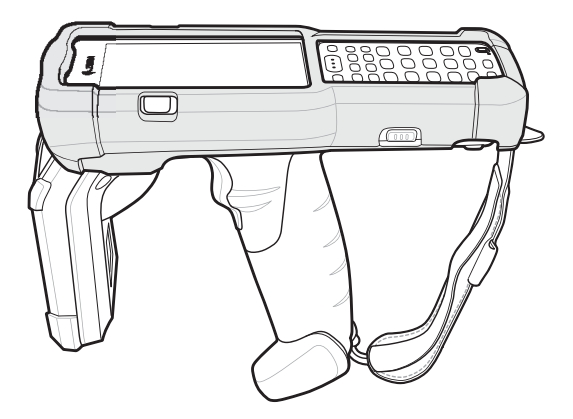

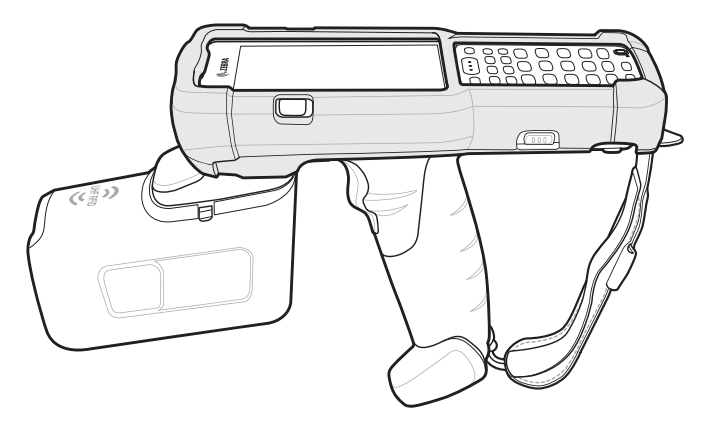

# **Fabric Holster**

The Fabric Holster provides a soft holder for the mobile computer. It consists of a fabric mobile computer holder, a detachable shoulder strap and a belt strap See figures below to attach the Fabric Holster to a belt and shoulder strap.

# **Belt Strap**

Attach the Fabric Holster to a belt or waist band.

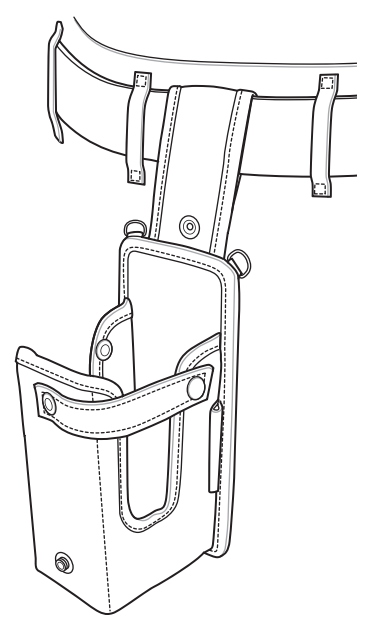

# Shoulder Strap

Attach the fabric holster to a shoulder strap.

Figure 32 Attach Fabric Holster and Shoulder Strap

# Using the Belt Strap

The Fabric Holster holds the MC3300xR on a belt or waist band.

1. Secure the Belt Strap over the belt or waistband and snap into place.

Figure 33 Secure Belt Strap On Belt

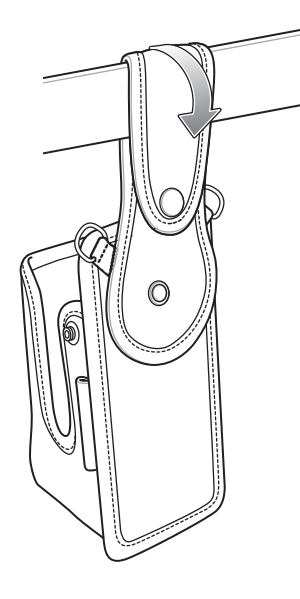

2. To insert the MC3300xR, slide the mobile computer (battery end first) into the Fabric Holster with the screen facing the user.

Figure 34 Insert MC3300xR

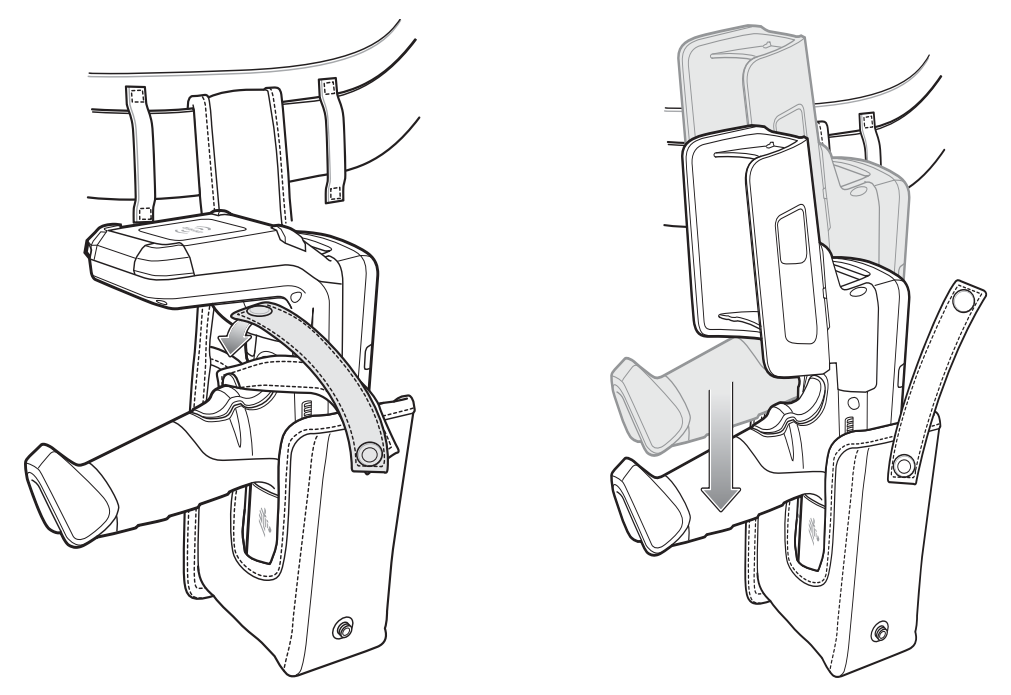

3. Secure the MC3300xR with the restraining strap and place over the MC3300xR to secure in place.

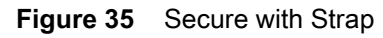

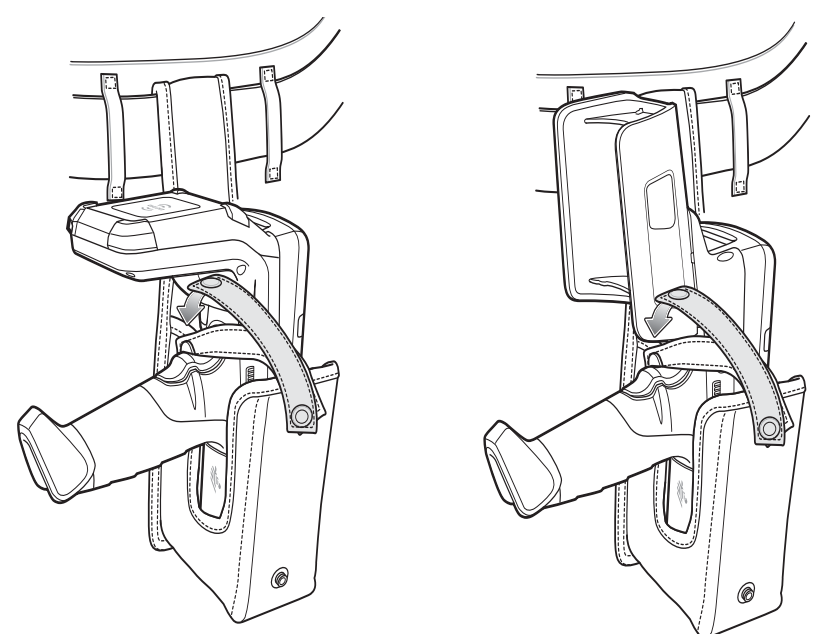

4. To remove the MC3300xR, unsnap the restraining strap to release. Lift the MC3300xR out of Fabric Holster.

# Using the Shoulder Strap

- 1. Connect the clips on the shoulder strap to the rings on the fabric holster.
- 2. Place the shoulder strap over your head and rest on your shoulder.

# Accessories

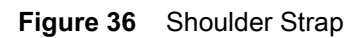

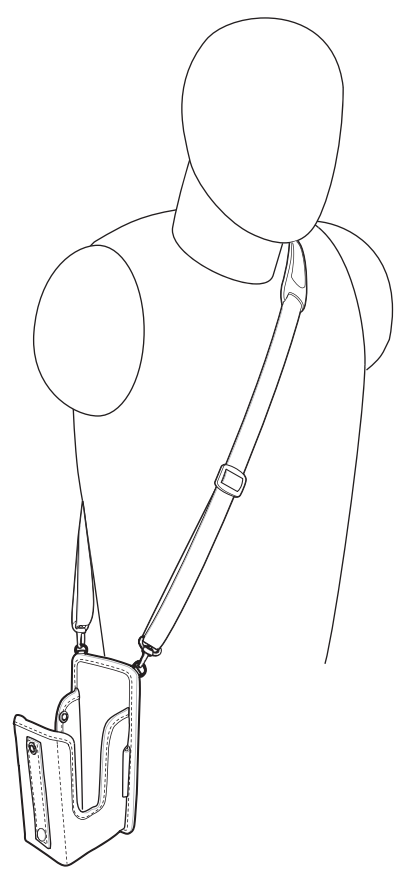

- **3.** Lift the strap and insert the MC3300xR into the holster.
- 4. Secure the strap to hold the MC3300xR in place.

# **Hand Strap**

To install the hand strap:

- 1. Thread the lanyard loop through the opening near the base of the trigger handle.
- Figure 37 Insert Loop Through Handle Slot

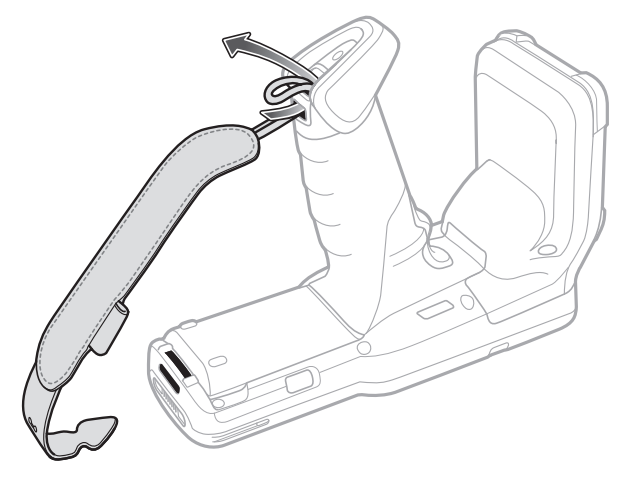

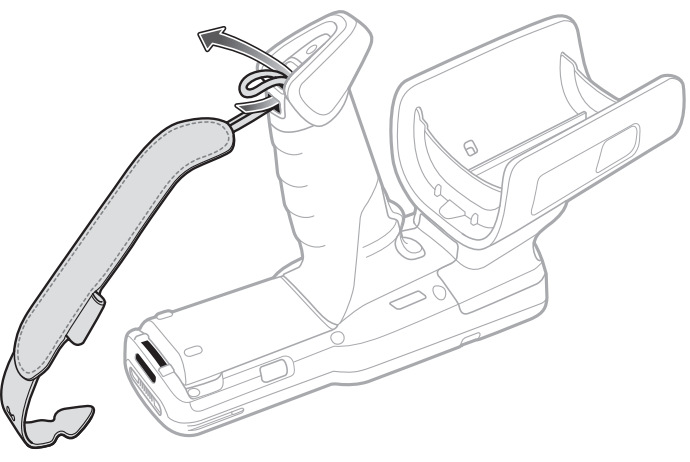

2. Insert the top end of the hand strap through the loop.

Figure 38 Thread Hand Strap Through Loop

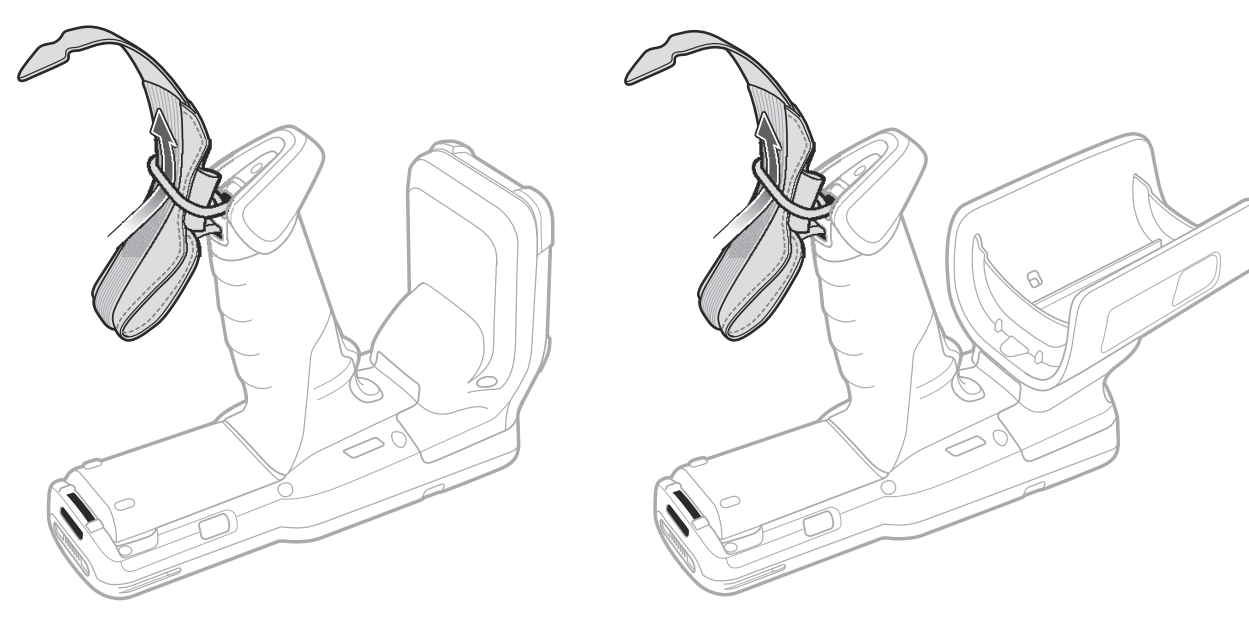

- **3.** Thread the hand strap through the lanyard.
- 4. Pull the hand strap through the loop.
- 5. Thread the end of the hand strap with the tab through the slot on the bottom of the MC3300xR.

## Accessories

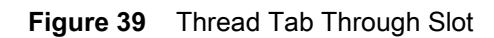

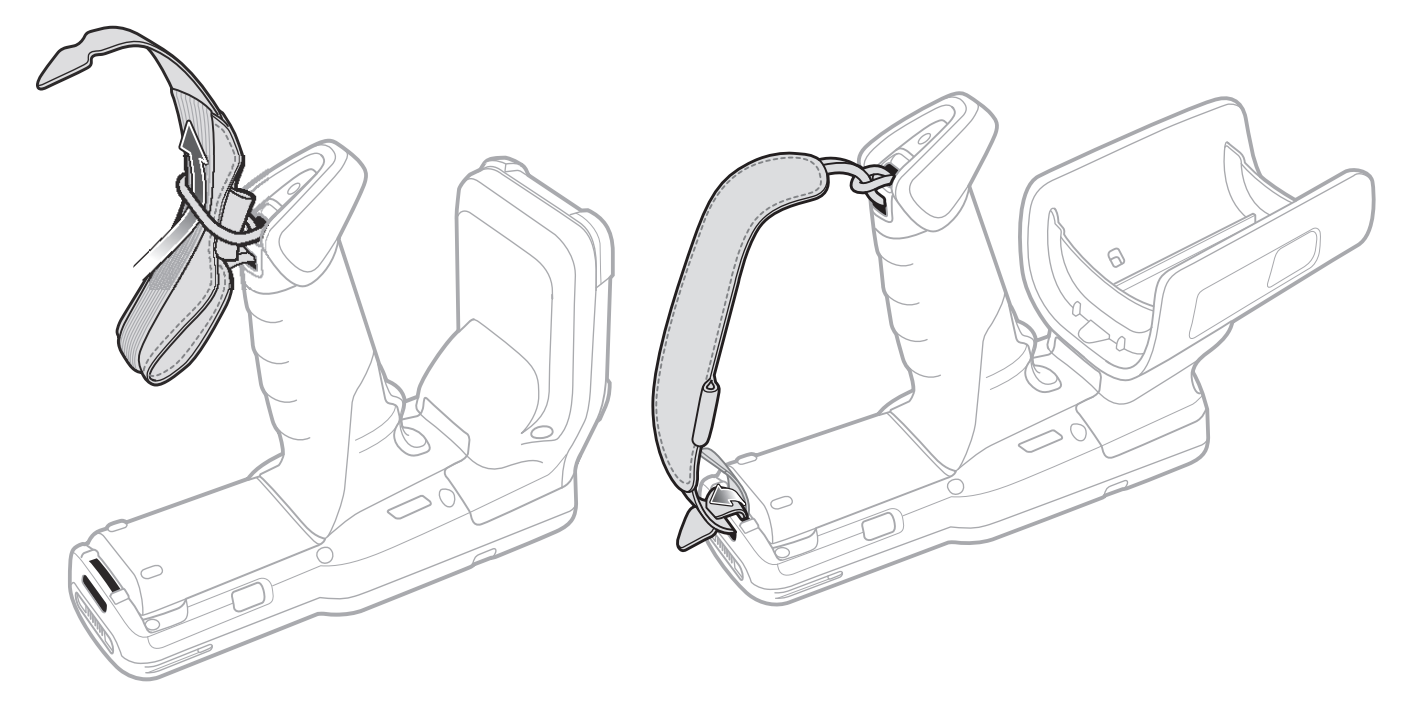

6. Slide the tab through the slit in the hand strap so that the tip of the tab is facing away from the MC3300xR.

# Zebra RFID Mobile Application for Android

The upgraded Zebra RFID Mobile Application is now called the 123RFID Mobile Application. For detailed information about this app refer to the 123RFID Mobile Application User Guide, p/n MN-003765-xx. This guide describes the app for Android and demonstrates the device's capability and tag operation functionality.

The guide is available at: zebra.com/support.

# **RFID Manager**

# Introduction

The Zebra RFID Manager application allows the user the perform various management functions on the RFID reader module in the MC3300xR including firmware update, power control for the RFID Radio, resetting the RFID module to factory defaults, and various other functions.

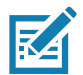

**NOTE:** Some screens shown in this guide may differ from the actual screens shown on the device. Screens are subject to change with future releases.

# Using the RFID Manager for Android

To use this application for RFID operations:

- 1. Launch the RFID Manager application for Android on the mobile device.
- 2. During initial use, set the region in which the device is operating. To set the region, open the application and select **Settings > Regulatory**.

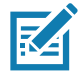

**NOTE:** If the RFID Demo application or partner application is connected to the MC3300xR, the RFID Manager can still perform all management functions, however care should be used as to not interfere with any ongoing operational behavior of the device (e.g., inventory, setting parameters, etc.).

# **Connection Status**

## **Reader Status**

By default, the RFID Reader is powered on and in the **Ready**. If the MC3300xR's RFID Radio is not powered on, the Reader Status displays **Off**.

| Figure 40 Reader Connection Status Screen | IS |
|-------------------------------------------|----|
|-------------------------------------------|----|

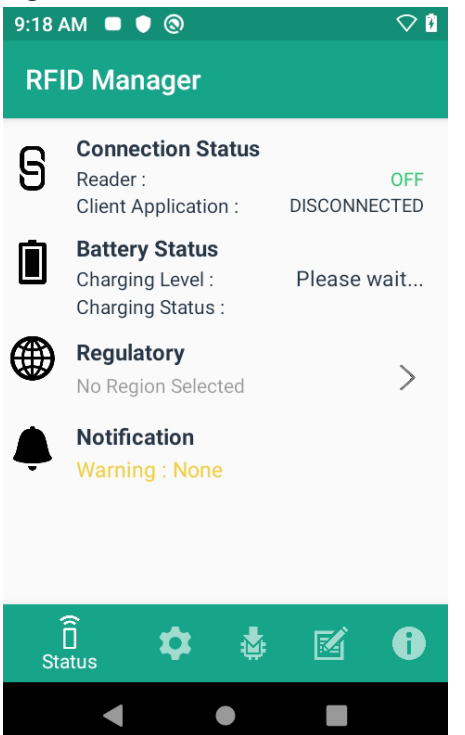

### **Client Application Status**

If the MC3300xR's RFID Reader Status is Ready:

- 1. Launch the application manually.
- 2. On the Home Screen under Connection Status > Client Application, it indicates if the client application is Connected or Disconnected to the MC3300xR's RFID Reader.

Figure 41 Client Application Status Screens

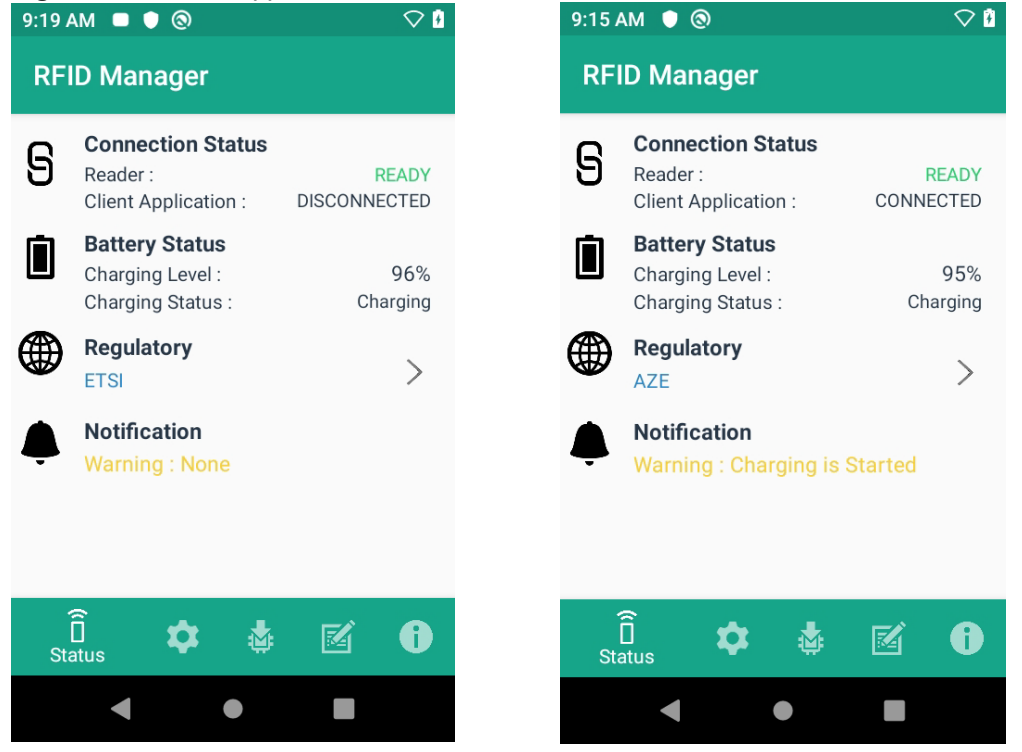

The **Battery Status** contains the battery **Charging Level** percentage and the **Charging Status** (Charging or Discharging).

# **RFID Regulatory**

To set the region, select the **Regulatory** arrow button to open the **Regulatory** screen. Select the **Region** and **Channel Selection** settings and tap the **Apply** button. The **Region** drop-down displays the current region to which the device is set. Choose the correct region before using the device.

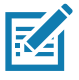

**NOTE:** The **Region** and **Channel Selection** requires setup before the initial use only. However, if a **Reset to Factory Defaults** operation is conducted on the MC3300xR's RFID Reader, the operation removes the **Region** and **Channel** and needs to be set again.

 $\bigtriangledown$ 

PLY

0

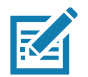

**NOTE:** Select only the country in which you are using the device.

- Channel Selection is allowed only for the regions that allow channel setting.
- Supported regions are those reported by the specific MC3300xR.
- If the region is not configured on the MC3300xR, the Regulatory status shows as NA.
- A customer application can also set the region and configuration programmatically.

| 9:20 AM 🗖 🛡 🕲                                               |                  | 9:23 AM 🗖 🛡 🕲                           |
|-------------------------------------------------------------|------------------|-----------------------------------------|
| RFID Manager                                                |                  | RFID Manager                            |
| Region                                                      |                  | Region                                  |
| ETSI (ETSI)                                                 | •                | ETSI (ETSI)                             |
|                                                             |                  |                                         |
| Channel Selection                                           |                  | Channel Selection                       |
| 865700                                                      |                  | 865700                                  |
| 866300                                                      |                  | 866300                                  |
| 866900                                                      |                  | 866900                                  |
| 867500                                                      |                  | 867500                                  |
|                                                             | APPLY            | ΑΡΙ                                     |
| Warning:Select only the cour<br>which you are using the dev | ntry in<br>vice. | Warning:Select only the country in      |
| Î 🗱 🔹 🗄                                                     | <b>1</b>         | Settings Applied Successfully<br>Status |
| • •                                                         |                  | - • E                                   |

#### Figure 42 Regulatory Screens

# **Settings**

To display Settings, select the Settings icon located on the bottom tool bar.

Turn on the Settings slider switch control to enable control of setting options.

Setting options are as follows:

- Temperature Notification - If enabled, a temperature high and critical notification appears with temperature level indications.
- ٠ Reader Power Off/On - If enabled, the MC3300xR's RFID Radio is powered on. When the MC3300xR's RFID radio is powered off, no RFID operations are supported.

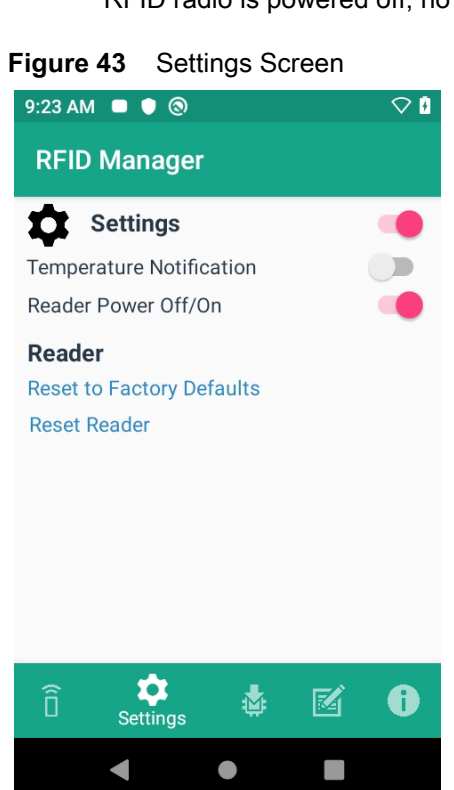

 Reset to Factory Defaults - Select Reset to Factory Defaults to reset all configuration and region settings to factory default settings. When selected, the RFID reader internally reboots and a window message displays after successful operation.

| Figure 44 | Reset to Factory Defaults Screen |
|-----------|----------------------------------|
|-----------|----------------------------------|

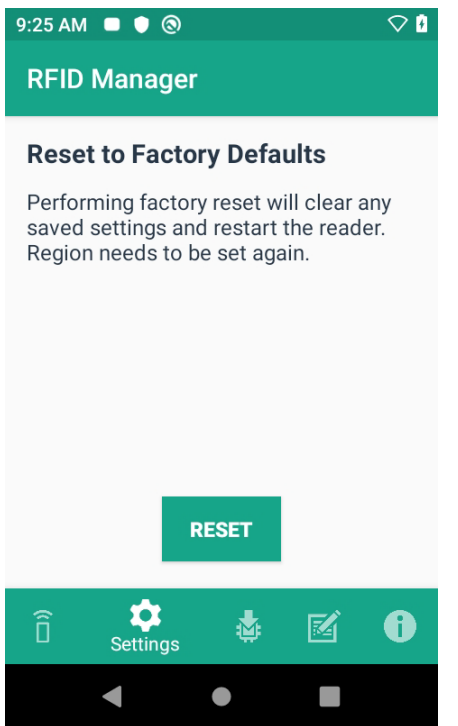

 Reset Reader - Select Reset Reader to perform a reader restart. When selected, the reader reboots and a window message displays after successful operation. Reader status confirmation is located under Home > Status.

Figure 45 Reader Reset Screen

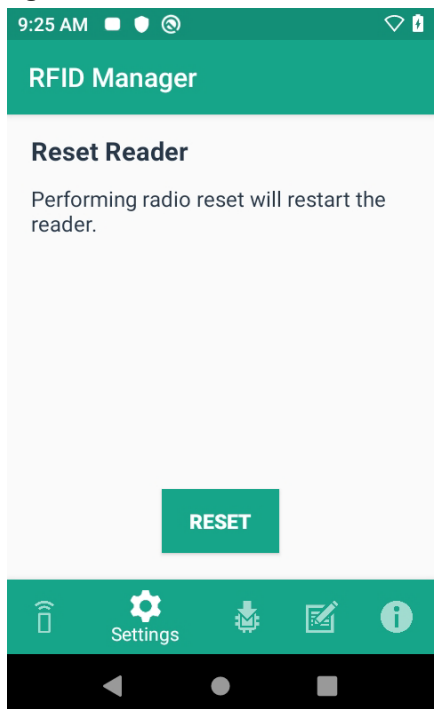

## **RFID Manager**

# **Firmware Update**

A product code update, bootloader, and radio update may be performed using the firmware update screen.

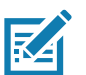

**NOTE:** More than 15% battery level is required to perform a Firmware Update.

To perform a firmware update:

1. Copy the RFD file into the MC3300xR's SD card. One method is through the abd command (abd push <firmware>/sdcard).

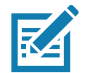

**NOTE:** The MC3300xR must have USB Debugging enabled in Developer Options for adb commands to work properly.

- 2. Browse for the firmware RFD file, by clicking on the folder icon.
- 3. Select the required RFD file, from **File View** menu. When the file is selected, the application returns to update screen.

#### Figure 46 Transferring Files for Firmware Update

| 9:26 AM 🗖 🌒 🕲             | ∽ 🛃                      |
|---------------------------|--------------------------|
| <br>Parent Directo        | ory                      |
| <b>Alarms</b><br>0 item   | Feb 29, 2020 10:06:48 AM |
| Android<br>2 items        | Feb 29, 2020 10:06:47 AM |
| DCIM<br>0 item            | Feb 29, 2020 10:06:48 AM |
| <b>Download</b><br>0 item | Feb 29, 2020 10:06:48 AM |
| <b>Movies</b><br>0 item   | Feb 29, 2020 10:06:48 AM |
| Music<br>0 item           | Feb 29, 2020 10:06:48 AM |
| Notifications<br>0 item   | Feb 29, 2020 10:06:48 AM |
| Pictures<br>0 item        | Feb 29, 2020 10:06:48 AM |
| •                         | •                        |

4. Click on the **Update** button.

| Figure 47 | RFID Manage Firmware Update Screen |
|-----------|------------------------------------|
|-----------|------------------------------------|

| 9:26 AM 🛛 | • 🕲               |   | $\bigtriangledown$ |
|-----------|-------------------|---|--------------------|
| RFID Ma   | anager            |   |                    |
| 🛓 Firm    | ware Update       |   |                    |
| File Name |                   |   |                    |
| File Path |                   |   |                    |
| Recove    | ry Mode<br>UPDATE |   |                    |
| ô 🕻       | Firmware          | Ø | 0                  |
| •         | •                 |   |                    |

- 5. Once Update is initiated, a status box displays that the firmware updates is in progress. For more information on the current status of the Firmware update (including a progress bar), refer to the Android Notification bar.
- 6. After a successful update, a window displays a MC3300xR's Firmware Installation Complete message.

Figure 48 Firmware Update Progress Window

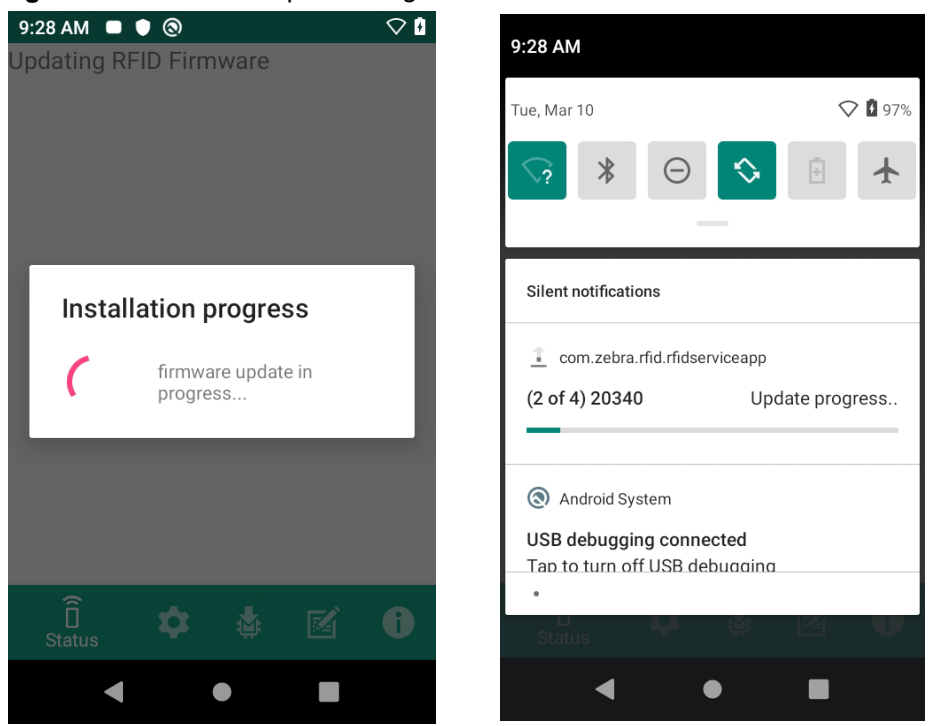

The updated firmware information is displayed on the Information screen.

| N                   | 🛇 🛿 12:41 AM     | 9:33 AM 🗖 🛡 🕲       | ▽ 🛙              |
|---------------------|------------------|---------------------|------------------|
| RFID Manager        |                  | RFID Manager        |                  |
| 1 Informatio        | on               | Information         | 1                |
| Application Version | 2.0.10.1         | Application Version | 2.0.10.3         |
| Service Version     | 2.0.4.0          | Service Version     | 2.0.4.4          |
| Reader              |                  | Reader              |                  |
| Module Version      | PAAEES00-001-R00 | Module Version      | PAAEES00-001-R12 |
| Radio Version       | 2.0.29.0         | Radio Version       | 2.0.34.0         |
| Copyrig             | ht (C) 2018      | Copyright           | (C) 2020         |
| î 🗴 🛓               | si ()            | ñ 🏚 🛓               | s i              |
| 4                   | Information      |                     |                  |

#### Figure 49 Information Screen

# **Recovery Mode**

Only select the **Recovery Mode** check box (see Figure 47 on page 66) if the MC3300xR's firmware is suspected to be corrupted. Contact the Zebra support team to use the Recovery Mode option.

# **RFID Manager Log**

The following options may be enabled to capture reader logs.

- Real-time Logs Captures real time logs from the MC3300xR's RFID radio.
- Retrieve Buffered Logs Captures the buffered logs from the MC3300xR's RFID radio.
- Debug Logs Captures RFID System Service debug logs.

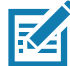

**NOTE:** All three logs can be enabled. If all three logs are disabled, default logs from the application is captured which does not include MC3300xR's RFID System Service logs.

#### Figure 50 RFID Manager Logger Screen

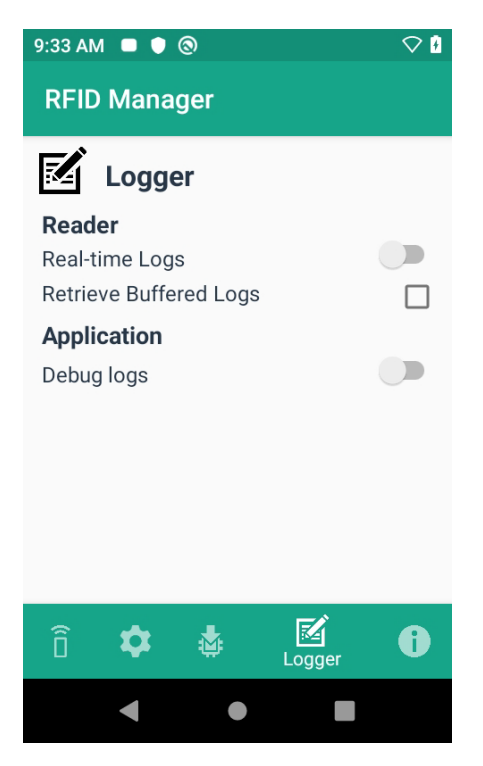

To capture real time logs:

- 1. Enable Real-time logs.
- 2. Connect and use the RFID application to create logs.
- 3. Tap on Export to retrieve the real time logs. It is not required to disconnect or exit the RFID application.

The Retrieve Buffered Logs option can only be used if the RFID application is not actively reading or writing RFID tags.

The standard RX Logger application can also be used to get RFIDAPI3 and RFIDSERVICE activity.

### **Exporting Log Files**

To export captured log files, select the **Export** button. The log file is saved as RfidLog.txt at a root of the MC3300xR's SD card file system. Retrieve the log file after connecting with PC through adb. RfidLog.txt file is located in the internal storage of the root folder.

# StageNow

# Introduction

This chapter provides instruction necessary to generate a RFID Firmware update profile and import RFID CSP plug-in into the StageNow application.

# **Creating Firmware Update Profile using StageNow**

The following provides an example for creating a profile to copy SAADXS00-001-N13.rfd from the staging server to the device and then subsequently updating the firmware.

To create a new update firmware profile:

- 1. Ensure both the device to be staged and the staging server are connected and accessible through the network.
- 2. Select Create New Profile from the side menu.

Figure 51 Create Firmware Update - CSP Library Screen

| I StageNow           |                                       |             |                |                        |                            | <u>_ 8 ×</u>                |
|----------------------|---------------------------------------|-------------|----------------|------------------------|----------------------------|-----------------------------|
| Settings Help About  |                                       |             |                | Current IP : Not Selec | ted   Wi-Fi Hotspot: 🛛 💽 🚺 | Change Password   🕂 Log out |
| 4                    | Incomplete Pro                        | files       |                |                        |                            |                             |
|                      | Name 🗘                                | Description | Last Updated 💲 | MX Version             | Connection Type            | RD IIII Actions             |
|                      |                                       |             | No incomplete  | e profiles found       |                            |                             |
| 🔒 Home               |                                       |             |                |                        |                            |                             |
| + Create new Profile | Complete Profi                        | les         |                |                        |                            |                             |
| All Profiles         | · · · · · · · · · · · · · · · · · · · |             |                |                        |                            |                             |
| All Settings         | Name 🗘                                | Description | Last Updated 💲 | MX Version             | Connection Type            | RD IIII Actions             |
| CSP Library          |                                       |             | No completed   | d profiles found       |                            |                             |
|                      |                                       |             |                |                        |                            |                             |
|                      |                                       |             |                |                        |                            |                             |
|                      |                                       |             |                |                        |                            |                             |
|                      |                                       |             |                |                        |                            |                             |
|                      |                                       |             |                |                        |                            |                             |
|                      |                                       |             |                |                        |                            |                             |
|                      |                                       |             |                |                        |                            |                             |
|                      |                                       |             |                |                        |                            |                             |
|                      |                                       |             |                |                        |                            |                             |

3. Select **XpertMode** and tap on **Create** from the **Select a Wizard** window.

| Figure 52 | Wizard V | Window | Selection |
|-----------|----------|--------|-----------|
|-----------|----------|--------|-----------|

| StageNow                    |                |                              |                                                                                               |                        | <u>_ 8 &gt;</u>             |
|-----------------------------|----------------|------------------------------|-----------------------------------------------------------------------------------------------|------------------------|-----------------------------|
| Settings Help About         |                |                              | Current IP : Not Selected                                                                     | I   Wi-Fi Hotspot: 🛛 🔘 | Change Password   🕂 Log out |
|                             | Incomplete Pro |                              |                                                                                               |                        |                             |
|                             | Name 🗘         | Select a Wizard              |                                                                                               | Connection Type        | RD III III Actions          |
|                             |                | Please select the MX version | n on your device: MX 8.1 💌 🕢                                                                  |                        |                             |
| Home     Create new Profile |                | Name                         | Description                                                                                   |                        |                             |
| All Profiles                | Complete Pro   | Configure a Device           | Configure most common Settings for a device. Use this Wizard to Manage                        |                        |                             |
| 🏟 All Settings              | Name 🗘         | Connect Network              | Connect to a Network. Use this Wizard to connect to a Wi-Fi, GPRS, or Ether                   | nection Type           | RD IIII Actions             |
| CSP Library                 |                | Enroll in an MDM             | Enroll a device for management by an MDM. Use this Wizard to $Download_{\!\!,\!\!,\!\!,\!\!}$ |                        |                             |
|                             |                | Manage Application(s)        | Manage applications on a device. Use this Wizard to Download, Install, Uni                    |                        |                             |
|                             |                | Manage Device Security       | Configure Security options and policies for a device. Use this Wizard to Wh                   |                        |                             |
|                             |                | Perform OS Update            | Perform an OS Update on a device. Use this Wizard to apply an Update or a                     |                        |                             |
|                             |                | Wipe a Device                | Destroy device data using Enterprise or Factory Reset                                         |                        |                             |
|                             |                | Xpert Mode                   | Configure any available Settings for a device. Use this Wizard to create any                  |                        |                             |
|                             |                |                              | Cancel Create                                                                                 |                        |                             |
|                             |                |                              |                                                                                               |                        |                             |
|                             |                |                              |                                                                                               |                        |                             |
|                             |                |                              |                                                                                               |                        |                             |
|                             |                |                              |                                                                                               |                        |                             |

4. Enter a new profile name (For example, Rfid-N13-update as shown in Figure 90) and tap on Start.

Figure 53 Create Firmware Update - Profile Name

| StageNow                                                                                                    |                                                                                                    |                                                                         |
|----------------------------------------------------------------------------------------------------|----------------------------------------------------------------------------------------------------|-------------------------------------------------------------------------|
| ettings Help About                                                                                                    |                                                                                                    | Current IP : Not Selected   Wi-Fi Hotspot: 🚺 On 🔵   Change Password   🖯 |
| Xpert Mode: RFID-N13-Update                                                                                                    |                                                                                                    | Profile Status: Incomplete                                              |
| Before you start<br>Configure any available Settings for a device. Use this Wizard to create a<br>Analytics - Help Zebra improve its products and services by sending<br>Configure the right settings using the AnalyticsMgr. | ny combination of Settings or other Wizards in any sequence.<br>machine data related to device usage <u>About machine data.</u> |                                                                         |
|                                                                                                    | Enter Profile name: RFID-N13-Update                                                                                             |                                                                         |
|                                                                                                    | Start                                                                                                    |                                                                         |
|                                                                                                    |                                                                                                    |                                                                         |
|                                                                                                    |                                                                                                    |                                                                         |
|                                                                                                    |                                                                                                    |                                                                         |
|                                                                                                    |                                                                                                    |                                                                         |
|                                                                                                    |                                                                                                    |                                                                         |
|                                                                                                    |                                                                                                    |                                                                         |

5. Click on Add to add the FileMgr CSP and rfidmanager CSP.

| Figure 54 | Create Firmware | Update - | Add Applications |
|-----------|-----------------|----------|------------------|
|-----------|-----------------|----------|------------------|

| 1 StageNow                                                                                                    |                  |                         |                         |     |         |        |   | <u>- 8 ×</u> |
|----------------------------------------------------------------------------------------------------|------------------|-------------------------|-------------------------|-----|---------|--------|---|--------------|
| Settings Help About                                                                                                    |                  |                         |                         |     |         |        |   |              |
| Xpert Mode: RFID-N13-Update                                                                                                 |                  |                         |                         |     |         |        | < | A            |
| Before you start<br>Configure any available Settings for a device. Use t<br>Analytics - Help Zebra improve its products and | ADD / EDIT       |                         |                         |     | _       |        |   |              |
| Configure the right settings using the                                                                                      | SETTIN           | GS                      | WIZARD                  |     | CONFIG  | DEPLOY |   |              |
|                                                                                                    | Name             | Description             |                         | Add | FileMgr | ×      |   |              |
|                                                                                                    | C PersistMar     | Manage XML F            | Persistence             | 0   | RfidMgr | ×      |   |              |
|                                                                                                    | PersonalDistiona |                         |                         |     |         |        |   |              |
|                                                                                                    | PersonalDictiona | y Manage perso          | nai dictionary          |     |         |        |   |              |
|                                                                                                    | O PowerKeyMgr    | Manage Powe             | r Key Configuration     | 0   |         |        |   |              |
|                                                                                                    | 🖒 PowerMgr       | Perform power           | r management operations | 0   |         |        |   |              |
|                                                                                                    | RemoteScannerN   | <b>/gr</b> Remote Scann | er Management           | 0   |         |        |   |              |
|                                                                                                    | RfidMgr          | Rfid configurat         | ion                     | 0   |         |        |   |              |
|                                                                                                    | ScanModeMgr      | Set Scan Mode           | 3                       | 0   |         |        |   |              |
|                                                                                                    | SdCardMgr        | Manage SdCar            | d Configuration         | 0   |         |        |   |              |
|                                                                                                    |                  |                         |                         |     |         |        |   |              |
|                                                                                                    |                  |                         |                         |     |         |        |   |              |
|                                                                                                    |                  |                         |                         | Can | rel     | Add    |   |              |
|                                                                                                    |                  |                         |                         | oun |         |        |   |              |
|                                                                                                    |                  |                         |                         |     |         |        |   |              |

6. Enter the **Target Path** (target path in the device) and the **Source File URL** (select the file path in the stagingserver) as shown in Figure 92 and tap **Continue**.

Figure 55 Create Firmware Update - FileMgr Configurations

| 📱 StageNow                       |              |                              |                           | _ 8 ×             |
|----------------------------------|--------------|------------------------------|---------------------------|-------------------|
| Settings Help About              | Current IP : | Not Selected   Wi-Fi Hotspot | : On   Change Pas         | sword   🕂 Log out |
| 🖉 XpertConfig: RFID-N13-Update 🗹 |              | Profile Id: 2                | Profile Status:Incomplete | •                 |
| StageNow Config Review Publish   |              |                              |                           |                   |
| 1 2<br>FileMgr RfildMgr          |              |                              |                           | ADD / EDIT        |
| File Action:                     |              |                              |                           |                   |
|                                  |              |                              |                           | Continue >        |

7. Select the **UpdateFirmware** action under RFID action list and enter the Target Path and File Name entered previously (/data/tmp/public/SAADXS00-001-N13D0.rfd) and tap **Continue**.

| 1. StageNow                             |                                          | <u></u>                     | ъ×  |
|-----------------------------------------|------------------------------------------|-----------------------------|-----|
| Settings Help About                     | Current IP: Not Selected   Wi-Fi Hotspot | 🔼 🚺 Change Password   🕂 Log | out |
| XpertConfig: RFID-N13-Update 🗹          | Profile Id: 2                            | Profile Status:Incomplete   |     |
| StageNow Config Review Publish          |                                          |                             |     |
| 1 2<br>FileMgr RfidMgr                  |                                          | ADD / EDIT                  |     |
| RfidMgr Description: Rfid configuration |                                          |                             |     |
| Create New Setting                      |                                          |                             |     |
| Save Setting for Re-use 🕡               |                                          |                             |     |
| RFID action 🕢                           |                                          |                             |     |
| Update Firmware                         |                                          |                             |     |
| /data/tmp/public/SAADX-001-N13.rfd      |                                          |                             |     |
| Rfid Advanced options                   |                                          |                             |     |
|                                         |                                          |                             |     |
| < Back                                  |                                          | Continue >                  |     |

Figure 56 Create Firmware Update - RfidManager Configuration

- 8. Review your input and tap on **Complete** Profile.
- 9. Select the Barcode Type check box required and click on Test.

Figure 57 Create Firmware Update - Barcode selection

| agenon     |                                                                                         |                                                    |                                                                  |                                                                             |                                                           |                           |                           |           |
|------------|-----------------------------------------------------------------------------------------|----------------------------------------------------|------------------------------------------------------------------|-----------------------------------------------------------------------------|-----------------------------------------------------------|---------------------------|---------------------------|-----------|
| tings Help | About                                                                                   |                                                    |                                                                  |                                                                             | Current IP: Not Se                                        | lected   Wi-Fi Hotspot:   | On   Change Passwo        | ord   🕂 L |
| XpertConfi | g: RFID-N13-Updat                                                                       | e 🗹                                                |                                                                  |                                                                             | Profi                                                     | le ld: 2                  | Profile Status: Complete  |           |
| StageNow   | Config                                                                                  | Review                                             | Publis                                                           |                                                                             |                                                           |                           |                           |           |
| Y<br>aa    | ViFi-Hotspot<br>ou have a Staging Serve<br>nd remove the need to<br>Yes,use WiFi Hotspo | er configured. Would<br>print the multiples b<br>t | d you like to use the new WiFi<br>arcodes in the case that you h | Hotspot feature instead? This will a<br>ave Device Settings in the Config S | illow you to create a direct connection to this election. | computer via hotspot. The | connection will be secure |           |
|            | Barcode Aud                                                                             |                                                    | Idio                                                             | NFC                                                                         |                                                           |                           |                           |           |
|            | Туре                                                                                    |                                                    | Staging Client                                                   | Last Tested                                                                 | Published                                                 | Latest Staged             |                           |           |
|            | <b>然然服</b>                                                                              | PDF417<br>Recommended<br>for 2D Scan<br>Engines    | StageNow                                                         |                                                                             |                                                           |                           |                           |           |
|            |                                                                                         | Linear<br>Recommended<br>for 1D Laser<br>Scanner   | StageNow                                                         |                                                                             |                                                           |                           |                           |           |
|            | Action                                                                                  |                                                    | Select Select All                                                | Test Test                                                                   | Publish<br>Publish                                        | Stage Stage               |                           |           |
|            |                                                                                         |                                                    |                                                                  |                                                                             |                                                           |                           |                           |           |
| Back       |                                                                                         |                                                    |                                                                  |                                                                             |                                                           |                           |                           |           |
#### StageNow

**10.** The test generates a barcode which can be scanned using the StageNow client on the device to stage the firmware.

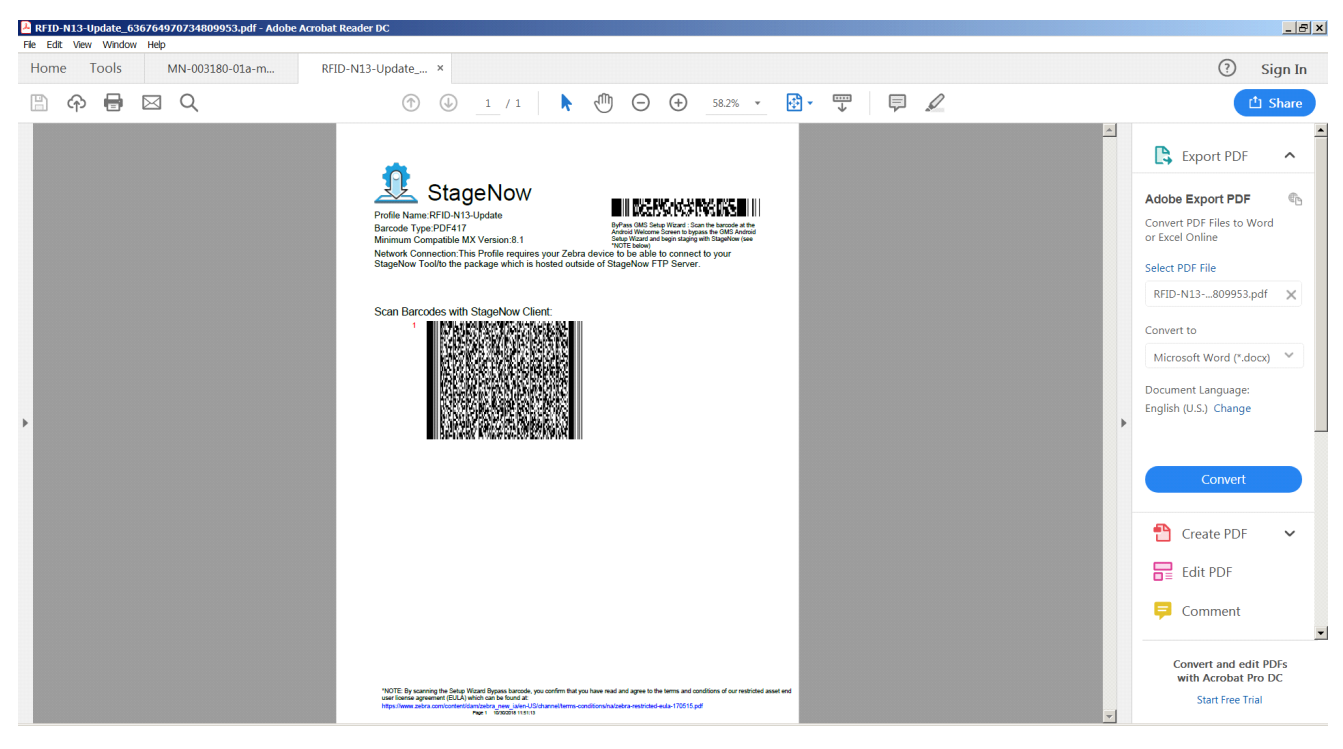

#### Figure 58 Stage Firmware Barcode

## Import RFID Manager into StageNow

#### Introduction

This chapter provides instruction necessary to generate a RFID Firmware update profile and import RFID CSP plug-in into the StageNow application.

## **Creating Firmware Update Profile using StageNow**

In the following provides an example for creating a profile to copy SAADXS00-001-N10D0.DAT from the staging server to the device and then subsequently updating the firmware.

To create a new update firmware profile:

1. Ensure both the device to be staged and the staging server are connected and accessible through the network.

Figure 59 Create Firmware Update-CSP Library Screen

| T Stagenow           |                 |          |                   |              |                  |        |                |     |
|----------------------|-----------------|----------|-------------------|--------------|------------------|--------|----------------|-----|
| Settings Help About  |                 |          |                   |              |                  |        | Wi-Fi Hotspot: | Off |
|                      | CSP Librar      | гy       |                   |              |                  |        |                |     |
|                      |                 |          |                   | Drag Plug-In | CSP Zipped file  | s here |                |     |
| 🔒 Home               |                 |          |                   | to add th    | em to the Librar | у      |                |     |
| + Create new Profile |                 |          |                   |              |                  |        |                |     |
| 👸 All Profiles       |                 |          |                   |              |                  |        |                |     |
| All Settings         | Plug-In         | Built-In |                   |              |                  |        |                |     |
| CSP Library          | Name 🗘          |          | Last Updated 💲    | Actions      |                  |        |                |     |
|                      | PluginCspSample |          | 6/9/2017 10:43 AM | ŵ            |                  |        |                |     |
|                      | rfidmanager     |          | 10/5/2017 1:34 PM | ŵ            |                  |        |                |     |

- 2. Select Create New Profile from the side menu.
- 3. Select XpertMode and tap on Create from the Select a Wizard window.

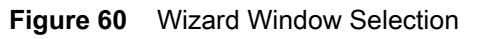

|                 |       |                              | Current IP : 10.17.126.35                                                    | 5   Wi-F |
|-----------------|-------|------------------------------|------------------------------------------------------------------------------|----------|
|                 | ary   | Select a Wizard              |                                                                              | ×        |
|                 | 12    | Please select the MX version | on on your device: MX 6.1 🗴 🕢                                                | 1        |
|                 |       | Name                         | Description                                                                  |          |
|                 |       | Configure a Device           | Configure most common Settings for a device. Use this Wizard to Manage       |          |
|                 |       | Connect Network              | Connect to a Network. Use this Wizard to connect to a Wi-Fi GPRS, or Ether   |          |
| Plug-In         | Built | Enroll in an MDM             | Enroll a device for management by an MDM. Use this Wizard to Download,       |          |
| Name 🗘          |       | Manage Application(s)        | Manage applications on a device. Use this Wizard to Download, Install, Uni   |          |
| PluginCspSample |       | Manage Device Security       | Configure Security options and policies for a device. Use this Wizard to Wh  |          |
| rfidmanager     |       | Perform OS Update            | Perform an OS Update on a device. Use this Wizard to apply an Update or a    |          |
|                 |       | Wipe a Device                | Destroy device data using Enterprise or Factory Reset                        |          |
|                 |       | Xpert Mode                   | Configure any available Settings for a device. Use this Wizard to create any |          |

4. Enter a new profile name (For example, Rfid-N10-update as shown in Figure 61) and tap on Start.

Figure 61 Create Firmware Update-Profile Name

| 1 StageNow |         |                   |              |           |             |                |         |         |               |            |              |
|------------|---------|-------------------|--------------|-----------|-------------|----------------|---------|---------|---------------|------------|--------------|
| Settings   | Help    | About             | rent IP :    | 10.17.12  | 6.38   W    | /i-Fi Hotspo   | t 🔘     | Off     | Change Pa     | assword    | 🕂 Log out    |
| 🗡 Xper     | t Mod   | e: Rfid           | -N10-Up      | date      |             |                |         | Profile | Status: Inco  | mplete     | A            |
| Before     | you sta | art<br>vailable S | Settings for | a device  | llee this W | lizard to crea | ate anv | combir  | nation of Set | tings or o | ther Wizards |
| in any se  | equence |                   | Jettings for | a device. | 036 1113 1  |                | ate any | COMDI   |               |            |              |
|            | Ent     | er Profile        | name:        | Rfid-N1   | )-Update    |                |         |         |               |            |              |
|            |         |                   |              |           | S           | tart           |         |         |               |            |              |
|            |         |                   |              |           |             |                |         |         |               |            |              |
|            |         |                   |              |           |             |                |         |         |               |            |              |
|            |         |                   |              |           |             |                |         |         |               |            |              |

5. Click on Add to add the FileMgr CSP and rfidmanager CSP.

Figure 62 Create Firmware Update-Add Applications

| lefore you start<br>onfigure any available Settings for a device. Use t | ADD / EDIT         |                                     |     |            |        |
|-------------------------------------------------------------------------|--------------------|-------------------------------------|-----|------------|--------|
|                                                                         | SETTING            | S WIZARD                            |     | CONFIG     | DEPLOY |
|                                                                         | Name               | Description                         | Add | 1. FileMgr | ×      |
|                                                                         | PersonalDictionary | Manage personal dictionary          | 0   | 2. rfidman | ager X |
|                                                                         | PlugInCspSample    | RFID Configurations                 | 0   |            |        |
|                                                                         | () PowerKeyMgr     | Manage Power Key Configuration      | 0   |            |        |
|                                                                         | 🖒 PowerMgr         | Perform power management operations | 0   |            |        |
|                                                                         | RemoteScannerMgr   | Remote Scanner Management           | 0   |            |        |
|                                                                         | C rfidmanager      | Rfid configuration                  | 0   |            |        |
|                                                                         | ScanModeMgr        | Set Scan Mode                       | •   |            |        |
|                                                                         | SdCardMgr          | Manage SdCard Configuration         | 0   |            |        |

6. Enter the **Target Path** (target path in the device) and the **Source file URL** (select file path in the staging server) as shown in Figure 63 and click Continue.

| 1 StageNow                                                                                   |  |  |  |  |  |
|----------------------------------------------------------------------------------------------|--|--|--|--|--|
| Settings Help About                                                                          |  |  |  |  |  |
| 🖉 XpertConfig: Rfid-N10-Update 🗹                                                             |  |  |  |  |  |
| StageNow Config         Review         Publish                                               |  |  |  |  |  |
| 1 2<br>FileMgr rfidmanager                                                                   |  |  |  |  |  |
| File Action: 💿                                                                               |  |  |  |  |  |
| Transfer/Copy File Delete File Download and Expand Archive File                              |  |  |  |  |  |
| Target Access Method: 📀                                                                      |  |  |  |  |  |
| File in the device<br>file system                                                            |  |  |  |  |  |
| Target Path and File Name: 💿                                                                 |  |  |  |  |  |
| /data/tmp/public/SAADXS00-001-N10D0.DAT                                                      |  |  |  |  |  |
| Source Access Method: 📀                                                                      |  |  |  |  |  |
| File on a remote<br>server     File in the device<br>file system     File embedded in<br>XML |  |  |  |  |  |
| Source File URI: 📀                                                                           |  |  |  |  |  |
| ftp-p://ftp-dev:M0t04sds@localhost:21/SETTINGS/setting                                       |  |  |  |  |  |

Figure 63 Create Firmware Update-FileMgr Configuration

7. Select the **Firmware Update** check-box and enter the **Target Path** and **File Name** entered previously (/data/tmp/public/SAADXS00-001-N10D0.DAT) and tap **Continue**.

| StageNow                                       |  |  |  |  |  |
|------------------------------------------------|--|--|--|--|--|
| Settings Help About                            |  |  |  |  |  |
| 🖉 XpertConfig: TEST 🗹                          |  |  |  |  |  |
| StageNow Config         Review         Publish |  |  |  |  |  |
| 1 2<br>FileMgr rfidmanager                     |  |  |  |  |  |
| SN rfidmanager<br>Configure the Setting        |  |  |  |  |  |
| Create New Setting                             |  |  |  |  |  |
| Save Setting for Re-use                        |  |  |  |  |  |
| Firmware Update 🕑                              |  |  |  |  |  |
| Firmware Update FileName: 💿                    |  |  |  |  |  |
| /data/tmp/public/SAADXS00-001-N10D0.DAT        |  |  |  |  |  |
| Rfid Advanced options                          |  |  |  |  |  |

Figure 64 Create Firmware Update-RfidManager Configuration

- 8. Review your input and tap on Complete Profile.
- 9. Select the **Barcode Type** check box required and click on **Test**.

Figure 65 Create Firmware Update-Barcode selection

| StageNow   |                                                                   |                                                     |                                                  |                                            |                                                             |                                                 |                                    |                    |
|------------|-------------------------------------------------------------------|-----------------------------------------------------|--------------------------------------------------|--------------------------------------------|-------------------------------------------------------------|-------------------------------------------------|------------------------------------|--------------------|
| Settings H | elp About                                                         |                                                     |                                                  |                                            |                                                             | Current IP: 10                                  | .17.126.35   Wi-Fi Hotspot: 🔘      | Off   Change       |
| 🌾 XpertCo  | onfig: TEST 🗹                                                     |                                                     |                                                  |                                            |                                                             |                                                 | Pro                                | ofile Status: Com  |
| StageN     | ow Config                                                         | Review                                              |                                                  | Publish                                    |                                                             |                                                 |                                    |                    |
|            |                                                                   |                                                     |                                                  |                                            |                                                             |                                                 | ♣ Export for MDM                   | → Export           |
|            |                                                                   |                                                     |                                                  |                                            |                                                             |                                                 |                                    |                    |
|            | WiFi-Hotspot<br>You have a Staging Serv<br>and remove the need to | er configured. Would<br>print the multiples b<br>pt | l you like to use the r<br>arcodes in the case t | new WiFi Hotspot fe<br>hat you have Device | ature instead? This will allc<br>Settings in the Config Sec | w you to create a direct connection to<br>tion. | this computer via hotspot. The con | nection will be se |
|            | Barcode                                                           | Au                                                  | dio                                              | NFC                                        |                                                             |                                                 |                                    |                    |
|            |                                                                   |                                                     |                                                  |                                            |                                                             |                                                 |                                    |                    |
|            | Туре                                                              |                                                     | Staging Client                                   |                                            | Last Tested                                                 | Published                                       | Latest Staged                      |                    |
|            |                                                                   | PDF417<br>Recommended<br>for 2D Scan<br>Engines     | StageNow                                         |                                            |                                                             |                                                 |                                    |                    |
|            |                                                                   | <b>Linear</b><br>Recommended                        | StageNow                                         |                                            |                                                             |                                                 |                                    |                    |
| < Back     |                                                                   |                                                     |                                                  |                                            |                                                             |                                                 |                                    |                    |

**10.** Test generates a barcode which can be scanned using the StageNow client on the device to stage the firmware.

#### Figure 66 Stage Firmware Barcode

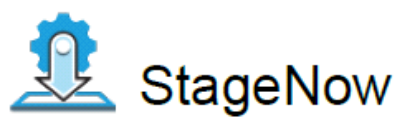

Profile Name: Rfid-N10-Update Barcode Type: PDF417 Minimum Compatible MX Version: 6.1 Network Connection: This Profile requires your Zebra device to be able to connect to your StageNow Tool.

Scan Barcodes with StageNow Client:

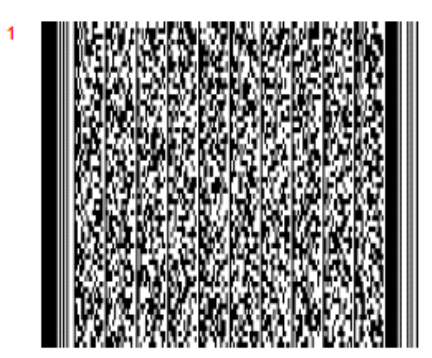

## Troubleshooting

#### Introduction

This chapter provides troubleshooting solutions for potential problems. For more detailed device and accessory troubleshooting, refer to the MC33XX Mobile Computer Integrator Guide at: www.zebra.com/support.

## Troubleshooting the MC3300xR

| Table 11 | Troubleshooting the MC | 3300xR |
|----------|------------------------|--------|
|----------|------------------------|--------|

| Symptom                                                     | Possible Cause                                                                                                | Action                                                                                                    |
|-------------------------------------------------------------|----------------------------------------------------------------------------------------------------|----------------------------------------------------------------------------------------------------|
| RFID Reader does not read tags.                             | The RF region configuration is not set.                                                                       | Use the RFID Manager application to set the regulatory region or country operation per the application instructions. |
| RFID Reader version is<br>not displayed in RFID<br>Manager. | Recovery mode is enabled.                                                                                     | Reboot device.                                                                                                    |
| RFID Reader is<br>responsive but cannot<br>read tags.       | Battery is critically low.<br>Reader does not<br>function if battery level<br>is less than or equal to<br>5%. | Place the RFID reader in the charging cradle until the battery is charged.                                           |

## **Technical Specifications**

#### Introduction

The following sections provide technical specification for the device.

### MC3300xR Technical Specifications

The following table summarizes the MC3300xR's intended operating environment and technical hardware specifications.

| Item                           | Description                                                   |
|--------------------------------|---------------------------------------------------------------|
| Physical Characteristics       |                                                               |
| Dimensions                     | MC3390xR:                                                     |
|                                | 6.45 in. L x 3.78 in. W x 10.67 in. D                         |
|                                | 164 mm L x 96 mm W x 271 mm D                                 |
|                                | MC3330xR:                                                     |
|                                | 6.45 in. L x 2.95 in. W x 8.31 in. D                          |
|                                | 164 mm L x 75 mm W x 211 mm D                                 |
| Weight (with extended battery) | MC3390xR with SE4750: 743g                                    |
|                                | MC3390xR with SE4850: 768 g                                   |
|                                | MC3330xR with SE4770: 676 g                                   |
| Display                        | 4.0 inch capacitive; WVGA; color                              |
| Imager Window                  | Corning® Gorilla® Glass                                       |
| Touch Panel                    | Corning® Gorilla® Glass touch panel w/air gap                 |
| Backlight                      | LED backlight                                                 |
| Battery                        | Standard: Rechargeable Lithium-Ion 7000 mAh minimum (3.7V)    |
| Expansion Slot                 | User accessible microSD slot. Supports up to 32 GB microSDHC. |

#### Table 12 MC3300xR Technical Specifications

| Item                                     | Description                                                                                                    |
|------------------------------------------|----------------------------------------------------------------------------------------------------|
| Network Connections                      | USB 2.0 High Speed (host and client), WLAN and Bluetooth                                                                                 |
| Notification                             | Side LEDs and audible tone.                                                                                                    |
| Keypad Options                           | 29-key Numeric                                                                                                    |
|                                          | 38-key Function Numeric (calculator-style integrated numeric keypad)                                                                     |
|                                          | 47-key Alpha-Numeric (calculator-style integrated numeric keypad)                                                                        |
| Voice                                    | PTT Voice Support (Internal Speaker)                                                                                                    |
| Audio                                    | Speaker                                                                                                    |
| Performance Characteristics              |                                                                                                    |
| CPU                                      | Qualcomm SD660                                                                                                    |
| Operating System                         | Android Q                                                                                                    |
| Memory                                   | 4 GB RAM/32 GB Flash.                                                                                                    |
| Output Power (USB)                       | USB: 5 VDC @ 500 mA max.                                                                                                    |
| User Environment                         |                                                                                                    |
| Operating Temperature                    | -20°C to 50°C (-4°F to 122°F)                                                                                                    |
| Storage Temperature                      | -40°C to 70°C (-40°F to 158°F) without battery                                                                                           |
| Charging Temperature                     | 0°C to 40°C (32°F to 104°F)                                                                                                    |
| Humidity                                 | 5% to 95% RH non-condensing                                                                                                    |
| Drop Specification                       | Multiple 1.5 m (5 ft.) drops to concrete over the entire operating temperature range.                                                    |
| Tumble Specification                     | 1,000 1.6 ft./0.5 m tumbles (hits)                                                                                                    |
| Sealing                                  | IP54                                                                                                    |
| Vibration                                | 5 Hz to 2 KHz                                                                                                    |
| Thermal Shock                            | -40°C to 70°C (-40°F to 158°F)                                                                                                    |
| Electrostatic Discharge (ESD)            | ±20 kVdc air discharge, ± 10 kVdc contact discharge                                                                                      |
| Wireless LAN Data Communications         |                                                                                                    |
| Wireless Local Area Network (WLAN) radio | IEEE <sup>®</sup> 802.11a/b/g/n/ac/d/h/i/k/r/w                                                                                           |
| Data Rates Supported                     | 2.4 GHz: 144 Mbps                                                                                                    |
|                                          | 5 GHz: 867 Mbps                                                                                                    |
| Operating Channels                       | Chan 36 - 165 (5 GHz), Chan 1 - 13 (2.4 GHz); actual operating channels/frequencies depend on regulatory rules and certification agency. |

#### Table 12 MC3300xR Technical Specifications (Continued)

| Item                                     | Description                                                                                       |
|------------------------------------------|---------------------------------------------------------------------------------------------------|
| Security and Encryption                  | Security Modes: WPA and WPA2 (Personal or Enterprise)                                             |
|                                          | Encryption: WEP40/WEP104, TKIP and AES                                                            |
|                                          | <b>Authentication</b> : EAP-TLS; EAP-TTLS (MSCHAP, MSCHAPv2, PAP); PEAP (MSCHAPv2, EAP-GTC); LEAP |
|                                          | Other: Wi-Fi certified, and supports IPv6                                                         |
| Certifications                           | 802.11n/ac, WMM-PS, WMM-AC, PMF, Voice Enterprise, Wi-Fi<br>Direct, WPS                           |
| Fast Roam                                | PMKID/OKC/CCKM/802.11r                                                                            |
| Wireless PAN Data                        |                                                                                                   |
| Bluetooth                                | V4.1, V2.1 + EDR w/ Bluetooth Low Energy (BLE). Class 2                                           |
| Data Capture                             |                                                                                                   |
| Scanning                                 | MC3390xR: SE4750-MR 2D, SE4850-ER                                                                 |
|                                          | MC3330xR: SE-4770                                                                                 |
| RFID                                     |                                                                                                   |
| Standards Supported                      | EPC Class 1Gen2; EPC Gen2 V2;;ISO-18000-63                                                        |
| RFID Engine                              | Zebra Proprietary Radio Technology                                                                |
| Fastest Read Rate                        | 900+ tags/sec                                                                                     |
| Nominal Read Range                       | MC3390xR: ~60+ ft/~18.2+ m                                                                        |
|                                          | MC3330xR: ~19.7+ ft/~6+ m                                                                         |
| RFID Power Output                        | 0 dBm to +30 dBm                                                                                  |
| RFID Antenna Type                        | MC3390xR: Integrated Linear Polarized                                                             |
|                                          | MC3330xR: Integrated Circular Polarized                                                           |
| Frequency Range                          | 865-928 MHz                                                                                       |
|                                          | *Specific regional and country settings supported upon country selection                          |
| 2D Imager Engine (SE4770) Specifications |                                                                                                   |
| Field of View                            | Horizontal - 48°                                                                                  |
|                                          | Vertical - 30°                                                                                    |
| Image Resolution                         | 1280 horizontal X 800 vertical pixels                                                             |
| Roll                                     | 360°                                                                                              |
| Pitch Angle                              | +/- 60° from normal                                                                               |
| Skew Tolerance                           | +/- 60° from normal                                                                               |
| Ambient Light                            | Sunlight: 10,000 ft. candles (107,639 lux)                                                        |
| Focal Distance                           | From front of engine: 17.7 cm (7.0 in.)                                                           |

#### Table 12 MC3300xR Technical Specifications (Continued)

| Item                                    | Description                                               |
|-----------------------------------------|-----------------------------------------------------------|
| Laser Aiming Element                    | Visible Laser Diode (VLD): 655 nm +/- 10 nm               |
|                                         | Central Dot Optical Power: 0.6 mW (typical)               |
|                                         | Pattern Angle: 48.0° horizontal, 38.0° vertical           |
| 2D Imager Engine (SE4750MR) Specificati | ons                                                       |
| Field of View                           | Horizontal - 31.0°                                        |
|                                         | Vertical - 23°                                            |
| Image Resolution                        | 1280 horizontal X 960 vertical pixels                     |
| Roll                                    | 360°                                                      |
| Pitch Angle                             | +/- 60° from normal                                       |
| Skew Tolerance                          | +/- 60° from normal                                       |
| Ambient Light                           | 96,900 lux                                                |
| Focal Distance                          | From front of engine: 36.0 cm (14.2 in.)                  |
| Laser Aiming Element                    | Visible Laser Diode (VLD): 655 nm +/- 10 nm               |
|                                         | Central Dot Optical Power: 0.6 mW (typical)               |
|                                         | Pattern Angle: 48.0º horizontal, 38.0º vertical           |
| Illumination System                     | LEDs: Warm white LED                                      |
|                                         | Pattern Angle: 80° at 505 intensity                       |
| 2D Extended Range Imager Engine (SE48   | 50) Specifications                                        |
| Field of View                           | Near camera: Horizontal - 32.0°, Vertical 20°             |
|                                         | Far camera: Horizontal - 12°, Vertical - 7.6°             |
| Image Resolution                        | 1280 horizontal X 800 vertical pixels                     |
| Roll                                    | 360°                                                      |
| Pitch Angle                             | +/- 60° from normal                                       |
| Skew Tolerance                          | +/- 60° from normal                                       |
| Ambient Light                           | Sunlight: 10,000 ft. candles (107,639 lux)                |
| Laser Aiming Element                    | Laser Wavelength: 655 nm                                  |
|                                         | Central Dot Optical Power: 0.6 mW (Class 2 IEC60825:2014) |
| Illumination System                     | LEDs: Hyper Red 660nm                                     |

#### Table 12 MC3300xR Technical Specifications (Continued)

| Table 12 | MC3300xR Technical Specifications | (Continued) | ) |
|----------|-----------------------------------|-------------|---|
|----------|-----------------------------------|-------------|---|

| ltem                  | Description                                                                                                    |  |  |  |  |  |  |
|-----------------------|----------------------------------------------------------------------------------------------------|--|--|--|--|--|--|
| Supported Symbologies |                                                                                                    |  |  |  |  |  |  |
| 1D                    | Chinese 2 of 5, Codabar, Code 11, Code 128, Code 39, Code 93,<br>Discrete 2 of 5, EAN-8, EAN-13, GS1 DataBar, GS1 DataBar<br>Expanded, GS1 DataBar Limited, Interleaved 2 of 5, Korean 2 of<br>5, MSI, TLC 39, Matrix 2 of 5, Trioptic, UPCA, UPCE, UPCE1,<br>Web Code. |  |  |  |  |  |  |
| 2D                    | Australian Postal, Aztec, Canadian Postal, Composite AB,<br>Composite C, Data Matrix, Dutch Postal, Japan Postal,<br>Maxicode, Micro PDF, Micro QR, PDF, QR Code, UK Postal, US<br>Planet, US Postnet, US4State, US4State FICS.                                         |  |  |  |  |  |  |

# Index

### Numerics

| 123RFID mobile application                         | <br>57 |
|----------------------------------------------------|--------|
| 1-slot USB charge cradle                           | <br>22 |
| 20-slot spare battery charger                      | <br>40 |
| 4-slot spare battery charger                       | <br>39 |
| 5-slot charge only cradle                          | <br>25 |
| 5-slot cradle with 4-slot battery charger          | <br>32 |
| 5-slot ethernet cradle                             | <br>27 |
| 5-slot ethernet cradle with 4-slot battery charger | <br>34 |

#### А

| accessories     |
|-----------------|
| belt strap      |
| fabric holster  |
| shoulder strap5 |
| adapter         |
| installation    |

#### В

| attery                   |   |
|--------------------------|---|
| 4-slot battery charging  | 3 |
| 5-slot battery charging2 | 6 |
| battery comparison2      | 1 |
| battery compatibility2   | 2 |
| charging                 | 3 |
| charging 1-slot2         | 4 |
| spare battery charging2  | 4 |
|                          |   |

## С

| charge only adapter             |
|---------------------------------|
| 5 slot sharecradle              |
|                                 |
| compatibility                   |
| configurations7                 |
| cradles                         |
| daisy-chaining ethernet cradles |

#### D

| documents . |  |  |  | 11 |
|-------------|--|--|--|----|
|-------------|--|--|--|----|

#### Е

| ethernet                    |
|-----------------------------|
| configure static IP address |
| configuring ethernet        |
| establish connection        |

#### F

| features | <br> | <br>• | <br>• | <br> | • | • |  |  | • | • | • | <br> | • | • | • • | <br>15, | 16 |
|----------|------|-------|-------|------|---|---|--|--|---|---|---|------|---|---|-----|---------|----|
| L        |      |       |       |      |   |   |  |  |   |   |   |      |   |   |     |         |    |
| label    | <br> | <br>  |       | <br> |   |   |  |  |   |   |   | <br> |   |   |     | <br>    | 12 |

|            | <br> | 12 |
|------------|------|----|
| led        |      |    |
| indicators | <br> | 32 |

#### Μ

| manufacturing Label      |  |
|--------------------------|--|
| mc3300r                  |  |
| initial setup            |  |
| technical specifications |  |

#### R

| revi<br>rfid | sion history              |
|--------------|---------------------------|
|              | antenna                   |
|              | components                |
|              | radio module              |
|              | tags                      |
|              | technology overview       |
| rfid         | manager                   |
|              | client application status |
|              | connection status         |
|              | exporting log files68     |
|              | firmware update65         |

## Index

| recovery mode          | 67 |
|------------------------|----|
| rfid manager log       | 86 |
| rfid regulatory        | 61 |
| settings               | 62 |
| using rfid manager     | 58 |
| rfid sled              |    |
| troubleshooting        | 81 |
| rubber boot - MC33XX-G | 49 |

## S

| sharecradles             |            |
|--------------------------|------------|
| daisy-chaining cradles2  | 28         |
| software                 | 1          |
| stagenow6                | 39         |
| firmware update profile7 | <b>'</b> 4 |

## Т

| troubleshooting |     |     |   | • | • • |     | • | • | • | •   |     |   | • |   | • | • | • |   | • | • | • | • |   |   | • |   | 8 | 1 |
|-----------------|-----|-----|---|---|-----|-----|---|---|---|-----|-----|---|---|---|---|---|---|---|---|---|---|---|---|---|---|---|---|---|
| troubleshooting | • • | • • | • | • | • • | • • | • | • | • | • • | • • | • | • | • | • | • | • | • | • | • | • | • | • | • | • | • | 0 | ' |

## U

| USB charge cable |  |   |   |   |   |   |   |   | • |   |   |   |   |   |   |   | • |   |   |   |   |   |   |   |   | 4 | 3 |
|------------------|--|---|---|---|---|---|---|---|---|---|---|---|---|---|---|---|---|---|---|---|---|---|---|---|---|---|---|
| COD charge cable |  | 1 | • | • | • | • | • | 1 | • | • | • | • | • | • | • | • | • | • | • | • | • | • | • | • | • | - | 9 |

## Ζ

| Zebra RFID mobile application |  | 57 |
|-------------------------------|--|----|
|-------------------------------|--|----|

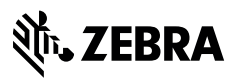

www.zebra.com